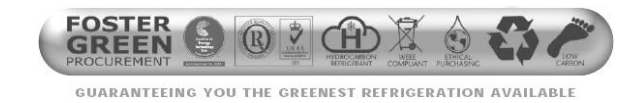

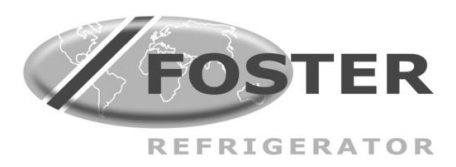

# Cabinet, Roll In & Modular 2004 **Blast Chiller & Shock Freeze with** Surf Navigation (FCC) **Dial and Click Wheel Controllers**

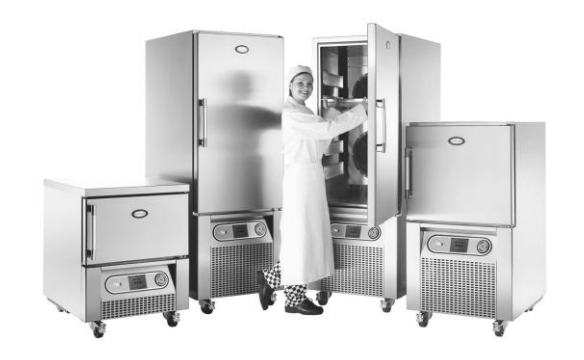

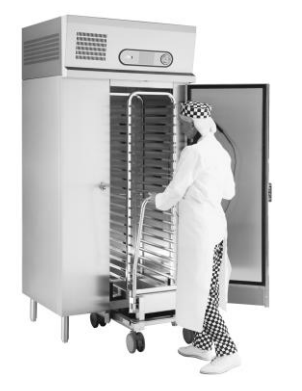

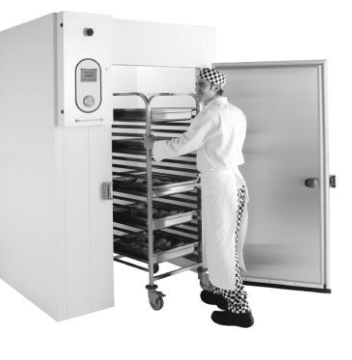

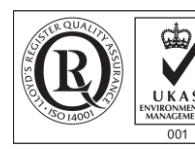

ISO 14001

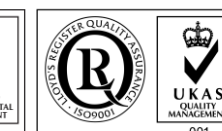

ISO 9001

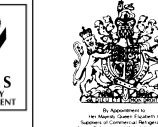

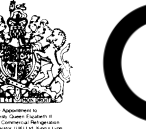

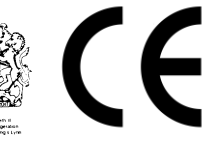

3 anu anu ervice

Issued October 2010

#### **Contents**

| Manual Information & Health & Safety Notes        | 1        | Parameters                                   | 14 to 24 |
|---------------------------------------------------|----------|----------------------------------------------|----------|
| Environmental Management Policy                   | 2        | Alarms & Warnings                            | 25 to 26 |
| Disposal Requirements                             | 2        | Foot Print Test Operation                    | 26 to 27 |
| Introduction & Cabinet Descriptions               | 3        | Probes                                       | 27       |
| Operations                                        | 4        | IrDA Printer Installations & Operating Guide | 28       |
| Controller Technical Details                      | 5 to 6   | Enabling the Printer Function                | 29 to 30 |
| Blast Chill & Shock Freeze Operating Instructions | 6 to 8   | Configuring the Print Function               | 30 to 31 |
| Further Operational Features                      | 8 to 10  | Printer Setup                                | 31       |
| Main Programmes                                   | 10       | Printing Operation & Output                  | 32 to 34 |
| Guide to Blast Chilling & Freezing                | 11       | Technical Data                               | 35       |
| Electrical Connections                            | 11       | Wiring Diagrams                              | 36 to 37 |
| Service Information                               | 12 to 14 | Troubleshooting & Notes                      | 38 to 40 |

#### **Service Manual Information**

The products and all information in this manual are subject to change without prior notice. We assume by the information given that the person(s) working on these refrigeration units are fully trained and skilled in all aspects of their workings. Also that they will use the appropriate safety equipment and take or meet precautions where required.

The service manual does not cover information on every variation of this unit; neither does it cover the installation or every possible operating or maintenance instruction for the units.

#### Health & Safety Warnings and Information

| A           | Make sure the power supply is turned off before making any electrical repairs.                                                                                                    |
|-------------|----------------------------------------------------------------------------------------------------|
| A           | To minimise shock and fire hazards, please do not plug or unplug the unit with wet hands.                                                                                                    |
| $\bigwedge$ | During maintenance and cleaning, please unplug the unit where required.                                                                                                    |
|             | Care must be taken when handling or working on the unit as sharp edges may cause personal injury, we recommend the wearing of suitable PPE.                                                                        |
| <b>K</b>    | Ensure the correct moving and lifting procedures are used when relocating a unit.                                                                                                    |
| $\wedge$    | Do NOT use abrasive cleaning products, only those that are recommended. Never scour any parts of the refrigerator. Scouring pads or chemicals may cause damage by scratching or dulling polished surface finishes. |
| $\wedge$    | Failure to keep the condenser clean may cause premature failure of the motor/compressor which will NOT be covered under warranty policy.                                                                           |
|             | Do NOT touch the cold surfaces in the freezer compartment. Particularly when hands are damp or wet, skin may adhere to these extremely cold surfaces and cause frostbite.                                          |
|             | Please ensure the appropriate use of safety aids or Personnel Protective Equipment (PPE) are used for you own safety.                                                                                              |

#### Environmental Management Policy for Service Manuals and Duets.

#### **Product Support and Installation Contractors**

Foster Refrigerator recognises that its activities, products and services can have an adverse impact upon the environment.

The organisation is committed to implementing systems and controls to manage, reduce and eliminate its adverse environmental impacts wherever possible, and has formulated an Environmental Policy outlining our core aims. A copy of the Environmental Policy is available to all contractors and suppliers upon request.

The organisation is committed to working with suppliers and contractors where their activities have the potential to impact upon the environment. To achieve the aims stated in the Environmental Policy we require that all suppliers and contractors operate in compliance with the law and are committed to best practice in environmental management.

Product Support and Installation contractors are required to:

- 1. Ensure that wherever possible waste is removed from the client's site, where arrangements are in place all waste should be returned to Foster Refrigerator's premises. In certain circumstances waste may be disposed of on the client's site; if permission is given, if the client has arrangements in place for the type of waste.
- 2. If arranging for the disposal of your waste, handle, store and dispose of it in such a way as to prevent its escape into the environment, harm to human health, and to ensure the compliance with the environmental law. Guidance is available from the Environment Agency on how to comply with the waste management 'duty of care'.
- 3. The following waste must be stored of separately from other wastes, as they are hazardous to the environment: refrigerants, polyurethane foam, and oils.
- 4. When arranging for disposal of waste, ensure a waste transfer note or consignment note is completed as appropriate. Ensure that all waste is correctly described on the waste note and include the appropriate six-digit code from the European Waste Catalogue. Your waste contractor or Foster can provide further information if necessary.
- 5. Ensure that all waste is removed by a registered waste carrier, a carrier in possession of a waste management licence, or a carrier holding an appropriate exemption. Ensure the person receiving the waste at its ultimate destination is in receipt of a waste management licence or valid exemption.
- 6. Handle and store refrigerants in such a way as to prevent their emission to atmosphere, and ensure they are disposed of safely and in accordance with environmental law.
- 7. Make arrangements to ensure all staff who handle refrigerants do so at a level of competence consistent with the City Guilds 2078 Handling Refrigerants qualification or equivalent qualification.
- 8. Ensure all liquid substances are securely stored to prevent leaks and spill, and are <u>not</u> disposed of to storm drains, foul drain, or surface water to soil.

#### **Disposal Requirements**

If not disposed of properly all refrigerators have components that can be harmful to the environment. All old refrigerators must be disposed of by appropriately registered and licensed waste contractors, and in accordance with national laws and regulations.

#### **IMPORTANT CONTROLLER CHANGE INFORMATION**

AS OF 2<sup>ND</sup> JUNE 2008 THE CONTROLLER LCD DISPLAY FST-FCC-DU1 (00-555394) & DIAL BUTTON ASSEMBLY FOR BC CONTROLLER (01-233329-01) HAVE BEEN CHANGED TO BLAST CHILLER DISPLAY FST-FCC-DU2 (FOR CLICK WHEEL) (00-556021) & CONTROLLER CLICK WHEEL FST-FCC-DE2 (00-556020)

## THE SHAFT ENCODER WILL NO LONGER BE REQUIRED WHEN REPLACING THE CONTROLLER AND THE CABLES, NETWORK CONNECTION CARD AND PCB BOARDS HAVE REMAINED THE SAME.

This manual provides information on <u>both</u> controllers.

#### Introduction and Cabinet Descriptions

#### Cabinet Blast Chiller & Freezers

The entire cabinet range incorporate the refrigeration system mounted on the bottom of the unit with the evaporator located on the back wall. The controls are located in the unit covers and the fan switches are operated by the door. When the door is open the fans will stop. Each have a dished base with drain to the vaporisation tray located in the unit compartment.

#### The Range:

BC11, BCF11, QC11, BC 21, BCF21, BC36 all 230/1/50Hz 13amp (it is important to note that the BC36 13 amp option the chilling capacity reduces to 30kg).

BC11, BC36 230/1/50Hz 16amp option has 36kg capacity.

BCF36, BC51, BCF51 all 400/3/50Hz.

#### Capacities:

BC11: Blast Chiller, 11kg capacity with three GN1/1 shelves.

BCF11: Blast Chill Shock Freeze, 11kg capacity with three GN1/1 shelves.

QC11: Economy Blast Chiller, 11kg capacity with three GN1/1 shelves.

BC21: Blast Chiller, 21kg capacity with six GN1/1 shelves.

BCF 21: Blast Chill Shock Freeze, 21kg capacity with six GN1/1 shelves.

BC 36: Blast Chiller, 36kg capacity (13amp option 30kg capacity) with ten GN1/1 shelves.

BCF 36: Blast Chill Shock Freeze, 36kg capacity with ten GN1/1 shelves.

BC 51: Blast Chiller, 51kg capacity with fourteen GN1/1 shelves.

BCF 51: Blast Chill Shock Freeze, 51kg capacity with fourteen GN1/1 shelves.

#### **Roll In Cabinet Blast Chillers & Freezers**

The Roll In models have top mounted refrigeration systems (compressor supplied and installed by Foster dealer) using R404a refrigerant. The evaporator is located on the rear wall of the cabinet, with the fans being operated by the door switch. When the door is open the fans will stop.

#### The Range:

BCCF 1 has a drip tray beneath the evaporator with drain tube exiting the bottom of the cabinet into the vaporiser tray located on slides attached to the base of the cabinet.

BCF RI 1 has a drip tray beneath the evaporator with the drain tube exiting the cabinet at the back left hand side (viewed from the rear) into a heated vaporisation tray attached to the rear of the cabinet.

BCCF1, BCF RI 1 supply option 230/1/50 20amp (condensing unit requires separate supply).

BCCF1, BCF RI 1 supply option 400/3/50Hz (condensing unit requires separate supply).

#### Capacities:

BCCF 1: Blast Chill Shock Freeze, chilling capacity 75kg, freezing capacity 15kg with racking 600x550x1590.

BCF RI 1: Blast Chill Shock Freeze, chilling capacity 75kg, freezing capacity 15kg with Trolley 680x640x1825.

#### Modular Blast Chillers & Freezers

There are 4 Blast Chiller/Freezers and each are constructed from modular panels for easy installation. With the choice of 700mm and 900mm door opening widths. The fans are operated by door switches and so when the door is open the fans are off. The evaporator is wall mounted and uses R404a refrigerant with the option of Glycol cooling available.

The evaporator also has a drip tray beneath it with a stainless steel tube attached for connecting a 22mm Conex compression elbow. Depending on the drain exit position, a 35mm hole can be placed through the wall panel at the front, side or rear to allow a fall from the pan to an external drain. Blast Chillers are supplied floorless, whereas the Blast Freezer come with a 25mm built in floor.

#### The Range:

MBC 75, 100, 150, (700mm and 900mm door opening) 230/1/50Hz 20amp supply (separate supply required for condensing unit).

MBC 250 (700mm and 900mm door opening) 400/3/50Hz 16amp supply (separate supply required for condensing unit).

MBC 75, 100, 150, 250 (700mm and 900mm door opening) 400/3/50Hz supply (separate supply required for condensing unit).

#### Capacities:

MBC 75: Blast Chill shock Freeze (700mm and 900mm Door openings). Chilling and nominal freezing capacity 75kg. 1 x trolley.

MBC 100: Blast Chill shock Freeze (700mm and 900mm Door openings). Chilling and nominal freezing capacity 100kg. 1 x trolley.

MBC 150: Blast Chill shock Freeze (700mm and 900mm Door openings). Chilling and nominal freezing capacity 150kg. 1 x trolley.

MBC 250: Blast Chill shock Freeze (700mm and 900mm Door openings). Chilling and nominal freezing capacity 250kg. 2 x trolleys.

#### **Operations**

#### Cook Chill Operation.

Blast chilling is a process to reduce the temperature of cooked food by swiftly arresting the cooking process, locking in its colour, flavour, texture and nutritional value. Department of health guidelines state that to safely blast chill food the temperature must be reduced from  $+70^{\circ}$ c to  $+3^{\circ}$ c within 90 minutes.

Pre Chill ensures the correct cabinet temperature in the unit before chilling commences therefore improving the chilling performance.

Blast freezing also helps keep food looking good. The slower food freezes the larger the ice crystals are formed and ice crystals can damage food, dry it out, and break down the physical structure leaving you with an unrecognisable product. The blast freezing process requires that the food temperature be reduced from +70°c to -18°c in no more than 240 minutes.

#### Soft Chilling

Soft chilling is the process of rapid but gentle chilling of food.

This cycle brings down the food temperature to +3°c in no more than 90 minutes without the air or food temperature going below 0°c.

This prevents large ice crystals forming therefore maintaining the texture, consistency and appearance of food such as vegetables, rice, pasta, custard and fruit with no dehydration or cell damage.

#### Hard Chilling

Hard chilling is the process of general purpose chilling.

This cycle brings down the food temperature to  $+3^{\circ}$ c in no more than 90 minutes and is ideal for chilling meat pies, lasagne, pasta and individually portioned meals. The air temperature for this process goes down to  $-15^{\circ}$ c for the first 70% of the cycle, to extract the maximum amount of heat from the product quickly. The air temperature then increases to  $+3^{\circ}$ c for the final 30% of the time to reduce surface damage and ensure quality.

#### Hard Chill Max

Hard chill max brings down the food temperature to +3°c in no more than 90 minutes and is used for chilling high density or high fat content food such as meat joints, stews or packaged products.

The air temperature during the cycle is allowed to go down to -20°c.

After either a pre-designated time has elapsed or product temperature has been achieved, the air temperature is allowed to rise to the 'hold' value with the temperature being maintained at this level indefinitely.

#### Shock Freeze.

Shock freeze is the process of reducing the food product temperature to -18°c in less than 240 minutes. Once in the frozen state longer term storage is enabled. The air temperature during the freeze mode will be -35°c to -40°c. The actual duration would depend on several factors including the type of product load, how it is packaged and the initial entry temperature.

#### **Surface Protection**

Removing the heat energy from food product as rapidly as possible by the combination of powerful refrigeration and evaporator fans moving large volumes of cooled air can cause damage to the food product. The food product could have a form of 'Frost Burn' caused by the fast moving air feeling cooler than the actual air temperature 'Wind Chill Effect'. This may lead to product discoloration, dehydration, localised freezing and spoilage of the food product.

Surface protection overcomes this by reducing the evaporation operation, and hence the air speed at predetermined stages in the cycle to ensure that this does not happen. This is a discreet function and happens automatically without any intervention from the operator. To enable the surface protection; and determine at what stage it would be activated values are set in the service operating parameters.

#### Longer Term Storage - 'Hold' Mode (Conservation)

Upon the completion of the blast chilling cycle the controller will automatically enter the 'Hold' mode. This will either be because the selection set time has elapsed or the product core temperature has been achieved. When the hold period commences an alarm will sound for a period denoted in the service operating parameters.

The controller will determine the temperature to be maintained during the hold phase based on the chilling or freezing cycle that has been completed. If a soft or hard chill has taken place the controller will maintain an air temperature of 2°c, if a shock freeze is completed the air temperature of -21°c will be maintained.

The hold mode is principally intended as a temporary storage facility offering the operator flexibility until the product can be unloaded into a longer term storage units at the correct storage temperature. On occasion this hold period may become extended to operate overnight or to provide emergency refrigeration backup. In such instances defrosting would automatically occur as necessary.

#### **Controller Information**

#### Surf Navigation (FCC) – Dial (Used until June 2008)

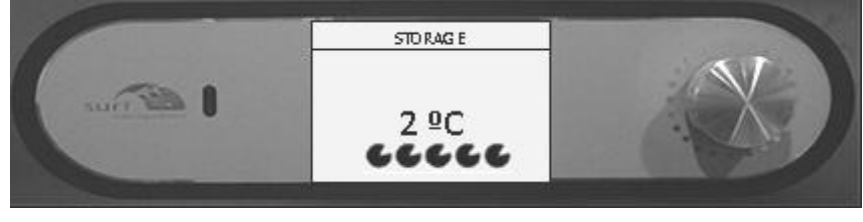

Display (00-555394) Dial Button (01-233329-01) Dial Shaft Encoder (00-555396)

#### Surf Navigation (FCC) – Click Wheel (Introduced June 2008)

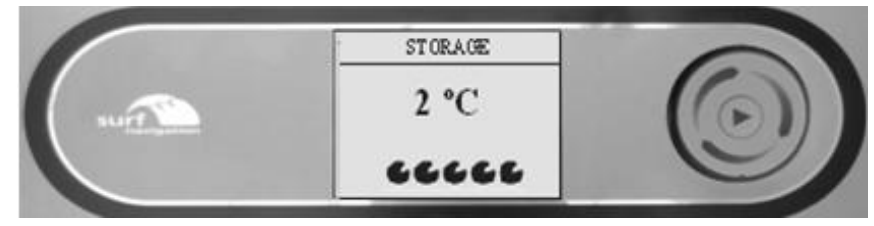

Display (00-556021) Click Wheel (00-556020)

#### Probes (both controller types have the same)

Air Probe SN2K25P1 (00-555909) Evaporator Probe SN2K25P2 (00-555910) Food Probe (00-555663)

#### **Controller Description**

The FCC Dial Controller is a three-piece unit made up of the Front Display and Dial Shaft Encoder, Mother Board plus Evaporator, Food and Air temperature probes. The front display PCB and the CPU/ Switching PCB unit are interconnected by a ribbon cable. The membrane attached to the front provides an IP rating of IP54 providing a scratch free, wipe clean finish.

The control dial is the method by which the controller is accessed for all requirements. It has three planes of movement, clockwise, anticlockwise and inwards.

The control dial allows the operator/ engineer to move forward and backwards through various menu selections shown on the display, and enter a desired programme. The control system will then respond appropriately either commencing the operating cycle or allowing further configuration.

The Click Wheel version works in the same way but instead of the dial it has a touch sensitive click wheel (therefore it does not require the Dial Shaft Encoder). The selection of menus and settings is much the same only instead of turning the dial and pressing inwards to select, you lightly drag you finger around the wheel to select the setting or menu, then press the button in the centre of the wheel to confirm your selection.

#### **Controller Use**

All of the following instructions are the same for both controllers. The only difference is in how to select with the different dials (shown below).

#### **Dial Version**

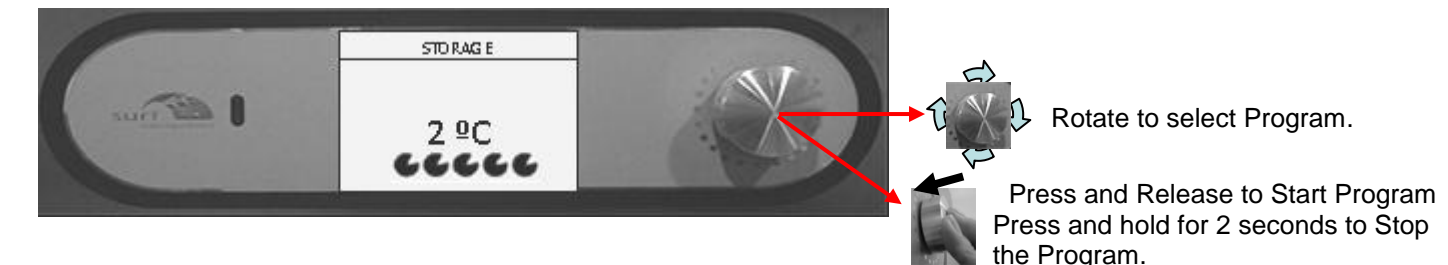

#### **Click Wheel Version**

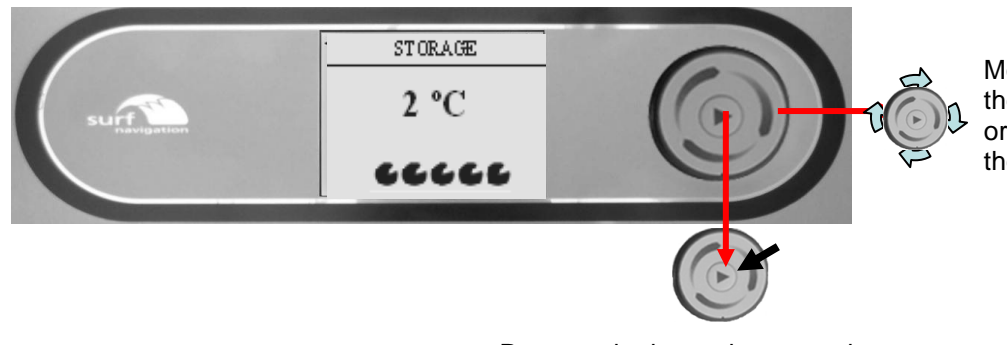

Move your finger lightly around the click wheel, either clockwise or counter clockwise to select the programme you require.

Press and release the centre button to start the program Press and hold for 2 seconds to stop.

#### **Blast Chill & Shock Freeze Operating Instructions**

#### **Standard Operation**

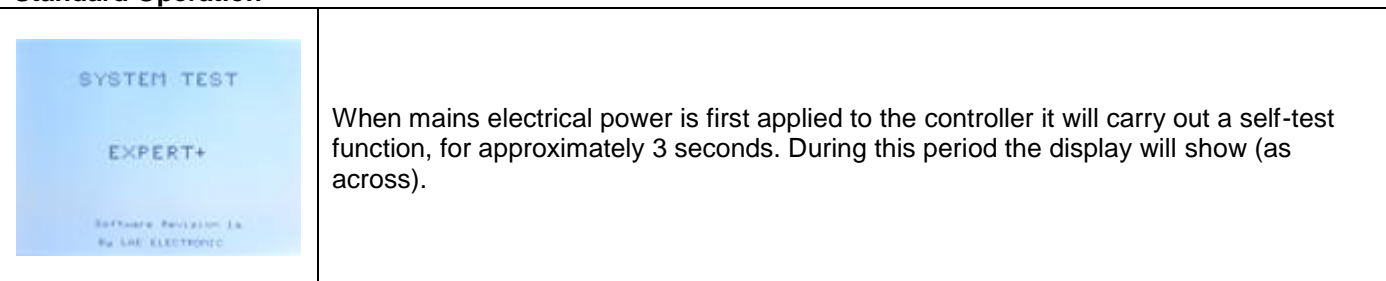

| Soft Chill Hard Tar ► HARD CHILL ₩ ₩ ₩ Press to Start - Turn to Select                                                                                   | On completion of the self test, the controller will revert to the last chill program that was<br>run (Pre-chill, Soft Chill, Hard Chill, Hard Chill Max, Shock Freeze, Professional 1,<br>Professional 2 or Professional 3).<br>The availability of these is dependent on how the controller has been configured.<br>The example shows the controller in 'Hard Chill' mode with the previous and next<br>programs indicated at the top of the display.<br>To change the program rotate the dial or click wheel (by lightly touching with your finger)<br>either clockwise or anticlockwise to select the type of program you require (for<br>guidelines refer to page 8 & 9). |  |
|----------------------------------------------------------------------------------------------------|----------------------------------------------------------------------------------------------------|--|
| To initiate the                                                                                                    | HARD CHILL<br>\$ \$ \$ \$<br>program just press and release the dial or centre button for the program to start                                                                                                    |  |
| A) 01:30 * * *                                                                                                    | The program starts with the screen on the left being displayed for 10 minutes.                                                                                                    |  |
| €<br>01:20<br>***<br>57℃<br>***                                                                                                    | After which the intelligent probe determines if the cycle is controlled either<br>by time (as in above image) or by temperature (as displayed in the lower<br>image).<br>NOTE: On early versions of the controller the time displayed was 2 minutes.                                                                                                    |  |
| A HOLD A ####<br>00:00<br>Press to Mute                                                                                                    | On completion of the program the controller will cause the Blast Chiller to enter the 'Hold Mode', as displayed on the left. An alarm will sound, press and release the dial or centre button to cancel the alarm. If the alarm is not cancelled the Blast Chiller will still enter the 'Hold Mode' with the periodical sounding of the alarm. To cancel, press and release the dial or centre button.                                                                                                    |  |
| To stop the Blast Chiller during operation, press and hold the dial or centre button for 2 seconds, the display returns to the program selection screen. |                                                                                                    |  |

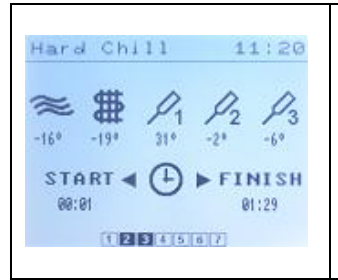

automatically.

#### Pre Chill

| ■Defroat Soft Chill ► PRE CHILL Press to Start - Turn to Select | This program is used to 'Pre Chill' the cabinet prior to the first cycle. This is done with the Blast Chiller empty and is a short time based program of about 20 minutes. It is generally recognised as the correct method of preparing for a 'Blast Chill' cycle. The program is selected by rotating the dial or click wheel until the display shows, press and release the dial or centre button to start the program. |
|-----------------------------------------------------------------|----------------------------------------------------------------------------------------------------|
|-----------------------------------------------------------------|----------------------------------------------------------------------------------------------------|

give information on the status of the particular mode of operation.

At any time when the Blast Chiller is operational the dial or click wheel can be rotated to

The display will remain for 10 seconds and then revert to the normal operating screen

#### Defrost

| Pre-CLIII ► DEFROST Solution Press to Start - Turn to Select | Defrosting is not normally required but if there is an ice build up on the coil inside the cabinet a manual defrost can be selected. Rotate the dial or click wheel until the 'Defrost' screen is displayed.                                                                                                    |
|--------------------------------------------------------------|----------------------------------------------------------------------------------------------------|
| DEFROST<br>එයුම එයුම එයුම<br>DEFROST<br>යම්ය යම්ය යම්ය       | Press and release the dial or centre button to start defrost.<br>During defrost the screens will alternate between the two screens shown on the left.<br>Defrost will last 20 minutes and when completed the alarm will sound. Press the dial or<br>centre button to acknowledge, or if not, wait until it comes to the end of the alarm period.<br>The alarm will stop and the display will revert to the previous screen. |

### **Further Operational Features**

#### Chill Time Adjustment. (All programs excluding Professional 1, 2 or 3)

| Hard Chill           CHILL TIME         01:30           CHILL TEMP         3°           INFORMITON         3°           INFORMITON         3))           MACCP SETTINGS           PRINT DATA           SET TIME/DATE         11:36           CONTRAST         55           Press 2 Sec. For End | Whilst in the pre-programmed selection screen press and hold the dial or centre button for 2 seconds, the information screen will be displayed.                                                                                                    |
|----------------------------------------------------------------------------------------------------|----------------------------------------------------------------------------------------------------|
| Hand Chill           CHILL TIME         91530           CHILL TEMP         34           HOLD TEMP         34           INFORMATION         35           PRINT DATA         35           SET TIMEZ/DATE         11:36           CONTRAST         55                                              | Press and release the dial or centre button to move to time set. Rotate the dial or click wheel clockwise to increase and anticlockwise to decrease the time. Once the time has been selected, press and release the dial or centre button and 'CHILL TEMP' will be highlighted.<br>On completion, press and hold the dial or centre button for 2 seconds to return to the program selection screen. Continue by pressing and releasing the dial or centre button for the program to start.<br>When the program has finished the time changes will revert to the default settings. |

#### Chill / Hold Temperature Adjustments. (Professional 1, 2 or 3 only)

| Shock Freeze Fro.2 ► PROFESSIONAL 1 Press to Start - Turn to Select                                                                                                    | Professional 1, 2 and 3 (if configured) are programs that can be used to tailor the chill time and temperature to suit specific product requirements.                                                                                                    |  |
|----------------------------------------------------------------------------------------------------|----------------------------------------------------------------------------------------------------|--|
| Pro.1           CHILL TIME         01:30           CHILL TEMP         3*           HOLD TEMP         3*           INFORMATION         >>>           RACCP SETTINGS         PRINT DATA           SET TIME/DATE         11:37           CONTRAST         55           Press 2 See, For East | With 'CHILL TEMP' highlighted (see top image) press and release the dial or centre                                                                                                    |  |
| Pre.1           OHILL TIME         01:30           CHILL TEMP         30           HOLD TEMP         30           INFORMATION         30           PRINT DRTA         50           PRINT DRTA         51           PRES 2 See, for Eat1                                                   | button to move to the temp set. (See below)                                                                                                    |  |
| Pro.1           CRELL TIME         01:30           CHILL TEMP         3*           HOLD TEMP         3*           INFORMATION         >>>           HACCP SETTINGS         PRINT BATA           SET TIME/DATE         11:37           CONTRAST         55           Press 2 Sec. For Exit | Then rotate the dial or click wheel clockwise to increase the time and anticlockwise to decrease.<br>Once the time has been selected, press and release the dial or centre button and 'HOLD TEMP' will be highlighted. Follow the procedure for changing chill temp to change the hold temp.                                                                                                    |  |
| On completion press and hold the dial or centre button for 2 seconds to return to the program selection screen, to                                                                                                    |                                                                                                    |  |
| continue press and release the dial or centre button for the program to start.<br>The chill time and chill / hold temperature adjusted settings are retained for Professional 1, 2 and 3 programs and                                                                                     |                                                                                                    |  |
| will not revert to the defau                                                                                                    | lt.                                                                                                    |  |
| Information                                                                                                    | ,                                                                                                    |  |
| DO TIME CYCLE DO TIME                                                                                                    | Whilst in the program selection screen press and hold the dial or centre button for 2 seconds, the information screen will be displayed. Rotate the dial or click wheel until 'INFORMATION' is highlighted. Press and release the dial or centre button to display the screen showing the last run cycle. The information relates to date, program run, start time, start temperature and end temperature |  |

#### **HACCP Settings**

Whilst in the program selection screen press and hold the dial or centre button for 2 seconds, the information screen will be displayed. Rotate the dial or click wheel until 'HACCP SETTINGS' is highlighted. Press and release the dial or centre button to access the HACCP option screen. Press and release the dial or centre button again to move to the selection screen for long or short reports, rotate the dial or click wheel to select which option and once selected, press and release the dial or centre button to confirm.

Press and release the dial or centre button to move to the selection screen for the print sample, select 3 or 5 minute selection rate.

On completion press and hold the dial or centre button for 2 seconds to return to the program selection screen.

#### **Print Data**

Whilst in the program selection screen press and hold the dial or centre button for 2 seconds, the information screen will be displayed. Rotate the dial or click wheel until 'PRINT DATA' is highlighted. (If using a hand held printer, switch the printer on now). Point the printer at the infra red download sensor (optional), located in the display area, press and release the dial or centre button to download the print data.

On completion press and hold the dial or centre button for 2 seconds to return to the program selection screen.

#### Set the Time and Date

| Pro.1           OHILL TIME         Pf1:30           CHILL TEMP         3°           INFORMATION         3°           INFORMATION         3°           PRINT DATA         PRINT DATA           SET TIME/ONTE         11:38           CONTRAST         55 | Whilst in the program selection screen press and hold the dial or centre button for 2 seconds, the information screen will be displayed. Rotate the dial or click wheel until 'SET TIME/DATE' is highlighted.                                                                                                    |
|----------------------------------------------------------------------------------------------------|----------------------------------------------------------------------------------------------------|
| SERVICE           THE         11139           TAY         28           MONTH         12           VEAR         2804                                                                                                    | Press and release the dial or centre button to access the service screen. Press and release the dial or centre button to move to the displayed time in hours and minutes, rotate the dial or click wheel to alter the time. Once the correct time has been achieved press and release the dial, or centre button, to move to 'DAY'. If it is necessary to change the day, month and year change the settings using the same procedure for setting the time. On completion press and hold the dial or centre button for 2 seconds to return to the program selection screen. |

#### Change Text Language

| SERI        | ICE      |
|-------------|----------|
| LANGUAGE    | ENG.     |
| DIAGNOSTICS | 1-COMP   |
| FOOTPRINT   |          |
| PASSCODE    | 8        |
|             |          |
|             |          |
|             |          |
|             |          |
| Press 2 Sec | For East |

Whilst in the program selection screen, press and hold the dial or centre button for 2 seconds. The information screen will be displayed, continue by pressing the dial or centre button for a further 2 seconds to display the 'SERVICE MENU'. 'LANGUAGE' will be highlighted; press and release the dial or centre button, 'ENG' (English) will be highlighted. Rotate the dial or click wheel to change the language. Select the preferred language then press and release the dial or centre button to confirm.

#### **Screen Saver**

The Screen saver is displayed if the machine is not used for 20 minutes (providing power is connected). It shows a series of Z's indicating sleep mode. Pressing and releasing the dial or centre button or opening the door will awaken the unit; the program selection screen will be displayed.

#### Main Programmes

There are four main programmes in the Blast Chiller or Freezer.

**Soft Chill-** for the safe chilling of delicate products such as gateaux and patisserie items, and high water content items such as vegetables, rice and pasta.

*Hard Chill-* for general purpose chilling. The Hard Chill cycle is ideal for chilling 'standard products' such as meat pies, lasagne, individually portioned meals etc. The later part of the program includes surface protection.

Hard Chill Max- for high density and high fat content products such as meat joints, stews and sous-vide.

Shock Freeze- for products to be frozen and that can be shock frozen to below -18°c within 240 minutes.

#### Guide for Blast Chilling & Freezing.

| Food Type              | Includes                                                           | Blast Chill<br>Programme<br>required | Time required<br>to Blast Chill<br>(Minutes) | Time required to<br>Shock Freeze.<br>(Minutes) |
|------------------------|--------------------------------------------------------------------|--------------------------------------|----------------------------------------------|------------------------------------------------|
| Meat                   | Beef, pork, lamb, poultry & mince                                  | Hard                                 | 40 - 90                                      | 60 – 240                                       |
| Fish                   | Fried, poached or baked – haddock, plaice, salmon, cod fillets etc | Soft                                 | 30 - 90                                      | 60 – 240                                       |
| Prepared dishes        | Stews & casseroles, lasagne, risotto, shepherds pie                | Hard                                 | 50 - 90                                      | 90 - 240                                       |
| Vegetables<br>& Pulses | Steamed or roasted veg, rice and potatoes etc.                     | Soft                                 | 30 - 90                                      | 60 – 240                                       |
| Fruit                  | Stewed and cooked fruits.                                          | Soft                                 | 60 - 90                                      | 60 – 240                                       |
| Bakery                 | Cakes                                                              | Hard                                 | 30 – 90                                      | 70 – 240                                       |
| Bakery                 | Pastries                                                           | Hard                                 | 60 - 90                                      | 50 – 240                                       |
| Desserts               | Fruit Based desserts & egg based flans.                            | Soft                                 | 30 – 90                                      | 70 – 240                                       |
| Desserts               | erts Sponge puddings and dense desserts such as cheesecake.        |                                      | 30 – 90                                      | 70 - 240                                       |

#### NOTE: All times listed should be used as a guide only, and will depend on type, size and quantity

#### **Electrical Connections.**

| Inputs<br>L<br>N<br>E                             | -<br>-<br>- | Mains 'Live' supply (115V 230V, 50Hz / 60Hz). 4 terminals.<br>Mains 'Neutral' supply – 16 terminals.<br>Protective Earth – 16 terminals.                                                                                                    |
|---------------------------------------------------|-------------|----------------------------------------------------------------------------------------------------|
| DOOR<br>DOOR2<br>HP                               | -<br>-<br>- | Door Switching connection (not voltage carrying).<br>Safety door switch connection (not voltage carrying).<br>High Pressure switch connection (not voltage carrying).                                                                                                    |
| TA<br>TE<br>FP1<br>FP2<br>FP3                     |             | Air probe connection.<br>Evaporator probe connection.<br>Food/ product temperature connection.<br>Additional second food / product temperature probe connection.<br>Additional third food / product temperature probe connection.                                                                                                    |
| Outputs<br>C1<br>F1<br>F2<br>D1<br>S1<br>A1<br>P1 |             | Condensing system switched relay (30A/ 8A) – normally open (NO) output – 3 terminals.<br>Evaporator fan 1 switch relay (8A/ 4A) – normally open (NO) output – 3 terminals.<br>Evaporator fan 2 switch relay (8A/ 4A) – normally open (NO) output – 3 terminals.<br>Defrost system switched relay (8A/ 4A) – normally open (NO) output – 3 terminals.<br>UV light system switched relay (8A/ 4A) – normally open (NO) output 2 terminals.<br>Alarm relay (8A/ 4A) normally closed (NC) – 1 terminal, normally open (NO) 2 terminals. |
| Display Power<br>Display Data<br>Logger           | -<br>-      | Man Machine socket 2 – way connection.<br>Man Machine RJ54 Type 4 – way connection.<br>4 – way RS 485 connections.                                                                                                    |

# Service Information It is important that a full understanding of the controller is obtained prior to making any changes to the controller settings.

| SYSTEM TEST<br>EXPERT+                                                                                                    | When mains electrical power is first applied to the controller it will carry out a self test function for approximately 3 seconds. This is to ensure that there are good connections between the component parts. During this period the display shown to the left will show. The information displayed in the centre of the screen refers to which of the profiles the controller is set for. The software version relates to the software release with the number relating to the major operating changes or model variants. The letter relates to the minor operating changes that may have been made from the original, such as parameter settings. |
|----------------------------------------------------------------------------------------------------|----------------------------------------------------------------------------------------------------|
| Sett Chill Hard Tar ► HARD CHILL ★ ★ ★ Press to Start - Turn to Select                                                                                                    | On completion of the self test the controller will revert to the last chill program that was run (Pre-chill, Soft Chill, Hard Chill, Hard Chill Max, Shock Freeze, Professional 1, Professional 2, or Professional 3). The availability of these is dependent on how the controller has been configured. (The example shows the controller in Hard Chill).                                                                                                    |
| Hand Chill  CHILL TIME BI:30  CHILL TIME BI:30 | Press and hold the dial or centre button for 5 seconds.<br>The first display will show the information page.                                                                                                    |
| SERVICE<br>LANCUAGE ENG<br>DIAGNOSTICS 1-COMP<br>FOOTPRINT<br>PASSCODE 8<br>Press 2 See, For Enit                                                                                                    | Continue pressing until the 'SERVICE' screen is displayed. (For changes to language see page 10.)                                                                                                    |

#### Diagnostics

| SERVICE<br>LANCUAGE ENG.<br>DIACHOSTICS 1-COMP<br>FOOTPRINT<br>PASSCODE 0<br>Press 2 3ee, for Enit | In the 'Service' screen rotate the dial or click wheel until you reach 'Diagnostics'.                                                                                                    |
|----------------------------------------------------------------------------------------------------|----------------------------------------------------------------------------------------------------|
| SERVICE LANCUAGE ENC. DIAGNOSTICS I-COMP<br>FOOTPRINT PASSCODE 0                                   | Press and release the dial or centre button to highlight the component. In this program you can test each of the major components on the machine in sequence, 1-COMPRESSOR, 2-FAN1, 3-FAN2, 4- DEFROST, 5- ALARM, 6- CCAP (Capacity Control), 7- UV-L (UV light if fitted), ESC (escape). Rotate the dial or click wheel until the relay output is highlighted. Once selected press and hold the dial or centre button to test the relay. The relay will remain energised for as long as it is pressed. |

| SERVICE        |                                                                                                    |
|----------------|----------------------------------------------------------------------------------------------------|
| LANGUAGE       | ENG                                                                                                    |
| DIAGNOSTICS    | ES                                                                                                    |
| FOOTPRINT      | and the second second s |
| PASSCODE       | 1                                                                                                    |
|                |                                                                                                    |
|                |                                                                                                    |
|                |                                                                                                    |
|                |                                                                                                    |
| Press 2 Sec. 4 | or Dait                                                                                                    |

On completion of the test you must rotate the dial or click wheel until you highlight 'ESC', press and release the dial or centre button to move to the next program.

#### **Function Test**

|                                                                                                    | Rotate the dial or click wheel until you reach 'FOOTPRINT', press and release the dial or centre button to initiate the controller function self test.                                                                                                    |
|----------------------------------------------------------------------------------------------------|----------------------------------------------------------------------------------------------------|
| SERVICE<br>LANGUNGE ENG.<br>DIGONOSTICS 1-COMP<br>FODIPATINT<br>PASSCODE 0<br>PRVDD. E. Bes., for. Dailt | Self test allows the engineer to test the operation of the machine without having to wait<br>for a full program to run. The test lasts for ten minutes and should be carried out with the<br>cabinet / room empty. Each of the relays will be energised to simulate the chill process.<br>Relay 1-COMPRESSOR, Relay 2-FAN1, Relay 3-FAN2, Relay 4-DEFROST, Relay 5-<br>ALARM, Relay 6-CCAP (Capacity Control), and Relay 7- UV-L will all be switched on<br>and off automatically in a pre determined manner to simulate program operation<br>(whether they are connected or not).<br>The test is based around an algorithm built into the software. Prior to starting the<br>program it is advisable to place a probe in the centre of the cabinet/room, attached to<br>an independent measuring device to check the air temperature as the air, coil and food<br>probes are not active during this program. The temperature achieved will depend on the<br>model. The air temperature should be checked 5 to 6 minutes into the program. The<br>temperature achieved should be the minimum temperature and can be checked against<br>the model type found in the parameter table starting on page 14.<br>Once the test is completed the display reverts to the last chill program and not to the<br>service parameters. |
|                                                                                                    | service parameters.                                                                                                    |

#### Passcode

| SERVICE<br>LANGUAGE ENG.<br>DIAGNOSTICS 1-COMP<br>FOOTPRINT<br>PASSCODE 0<br>Press 2 Sec. For Swit | In the Service screen, rotate the dial or click wheel until you reach 'PASSCODE'.                                                                                                    |
|----------------------------------------------------------------------------------------------------|----------------------------------------------------------------------------------------------------|
| SERVICE LANCONCE DNG. DIAGNOSTICS S-COMP FOOTPRINT PASSCODE 131 Press 2 See, For Ents              | Press and release the dial or centre button to highlight the code.<br>Rotate the dial or click wheel until you reach the code '131'. Once achieved press and<br>release the dial or centre button to acknowledge. |

#### Profiles

| 1411 CEBUICE          | You are now in the program profiles. The controller has 9 operating programs – Pre         |
|-----------------------|--------------------------------------------------------------------------------------------|
| ITTI SENTCE           | Chill, Soft Chill, Hard Chill, Hard Chill Max, Shock Freeze, Professional 1, Professional  |
| SIMPLE<br>SIMPLE*     | 2, Professional 3, Defrost and 2 optional programs – UV Sanitisation and Information.      |
| CHEF                  | These programs are all available depending upon which of the profiles are selected (see    |
| LE CHEF               | table below).                                                                              |
| EXPERT                | To change the profile, rotate the dial or click wheel to select program, press and release |
| EXPERT+ )))           | the dial or centre button to accept the change. The 3 chevrons in the box opposite the     |
| Press 2 Sec. For Exit | selected program confirm the change.                                                       |
|                       | The default operating profile is 'CHEF'.                                                   |

This table identifies which programs are available from the profile selected.

|                 | PROFILES     |              |              |              |              |              |              |
|-----------------|--------------|--------------|--------------|--------------|--------------|--------------|--------------|
|                 | SIMPLE       | SIMPLE +     | CHEF         | CHEF+        | LE CHEF      | EXPERT       | EXPERT+      |
| PRE CHILL       | ×            | ×            | ×            | ×            | ✓            | ✓            | ✓            |
| SOFT CHILL      | ×            | ×            | $\checkmark$ | $\checkmark$ | $\checkmark$ | $\checkmark$ | $\checkmark$ |
| HARD CHILL      | $\checkmark$ | $\checkmark$ | $\checkmark$ | $\checkmark$ | $\checkmark$ | $\checkmark$ | $\checkmark$ |
| HARD CHILL MAX  | ×            | ×            | $\checkmark$ | $\checkmark$ | $\checkmark$ | $\checkmark$ | $\checkmark$ |
| SHOCK FREEZE    | ×            | $\checkmark$ | ×            | $\checkmark$ | ×            | ×            | $\checkmark$ |
| PROFESSIONAL 1  | ×            | ×            | ×            | ×            | ×            | ✓            | ✓            |
| PROFESSIONAL 2  | ×            | ×            | ×            | ×            | ×            | $\checkmark$ | $\checkmark$ |
| PROFESSIONAL 3  | ×            | ×            | ×            | ×            | ×            | $\checkmark$ | $\checkmark$ |
| DEFROST         | $\checkmark$ | ✓            | $\checkmark$ | $\checkmark$ | ✓            | $\checkmark$ | $\checkmark$ |
| UV SANITISATION | OPTIONAL     | OPTIONAL     | OPTIONAL     | OPTIONAL     | OPTIONAL     | OPTIONAL     | OPTIONAL     |
| INFORMATION     | OPTIONAL     | OPTIONAL     | OPTIONAL     | OPTIONAL     | OPTIONAL     | OPTIONAL     | OPTIONAL     |

#### Parameter Access

| EXPERT+           PRE CHILL           SOFT CHILL           HARD CHILL           HARD CHILL           HARD CHILL           HARD CHILL           HARD CHILL           HARD CHILL           PROFESSIONAL 1           PROFESSIONAL 2           PROFESSIONAL 2           PROFESSIONAL 2 | From the profile screen, once the selection has been made, press and release the dial<br>or centre button to access the parameter list. The screen will display the parameters as<br>shown in the screen to the left. |
|----------------------------------------------------------------------------------------------------|----------------------------------------------------------------------------------------------------|
| EXPERT+                                                                                                    | To access the system parameters rotate the dial or click wheel anticlockwise.                                                                                                    |
| SVSTEM                                                                                                    | Selections are made by pressing and releasing the dial or centre button.                                                                                                    |

The next table contains the complete parameter list and includes the selectable range and default values.

#### **Parameters**

| PARAMETER  | DESCRIPTION | VALUE   | MINIMUM | MAXIMUM | DEFAULT |
|------------|-------------|---------|---------|---------|---------|
| PRE-CHILL  |             |         |         |         |         |
| PO1        | AIR TEMP    | °C      | -15     | 15      | -10     |
| PO2        | CHILL TIME  | MINUTES | 5       | 60      | 15      |
| PO3        | HOLD TEMP   | °C      | -10     | 15      | 3       |
| SOFT-CHILL |             |         |         |         |         |
| PO4        | AIR TEMP    | °C      | -10     | 15      | 1       |
| PO5        | CHILL TIME  | MINUTES | 5       | 480     | 90      |
| PO6        | CHILL TEMP  | °C      | -5      | 15      | 3       |
| PO7        | HOLD TEMP   | °C      | -5      | 15      | 3       |
| HARD CHILL |             |         |         |         |         |
| PO8        | AIR TEMP    | °C      | -20     | 15      | -15     |
| PO9        | CHILL TIME  | MINUTES | 5       | 480     | 90      |
| P10        | CHILL TEMP  | °C      | -15     | 15      | 3       |
| P11        | HOLD TEMP   | °C      | -15     | 15      | 3       |
| P12        | CHANGE TIME | %       | 5       | 95      | 80      |
| P13        | CHANGE TEMP | %       | 5       | 95      | 80      |
| HARD MAX   |             |         |         |         |         |
| P14        | AIR TEMP    | °C      | -20     | 15      | -15     |
| P15        | Chill Time  | MINUTES | 5       | 480     | 90      |
| P16        | CHILL TEMP  | °C      | -15     | 15      | 3       |

| P17         | HOLD TEMP            | °C             | -15         | 15         | 3    |
|-------------|----------------------|----------------|-------------|------------|------|
|             |                      |                | 10          | 10         | 0    |
|             |                      | °C             | 25          | 15         | 20   |
|             |                      |                | -30         | 10         | -30  |
| P19         |                      | MINUTES        | 5           | 480        | 240  |
| P20         |                      | <u>°C</u>      | -35         | 15         | -21  |
| P21         | HOLD TEMP            | <u> </u>       | -35         | 15         | -21  |
| PROFFESSION | AL 1                 |                |             |            |      |
| P22         | Air Temp. Std.       | °C             | -20         | 15         | -15  |
| P23         | Chill Time Std.      | Minutes        | P24         | P25        | 90   |
| P24         | Chill Time Minimum   | Minutes        | 5           | 60         | 5    |
| P25         | Chill Time Maximum   | Minutes        | 60          | 480        | 240  |
| P26         | Chill Temp. Std.     | °C             | P27         | P28        | 3    |
| P27         | Chill Temp, Minimum  | °C             | -20         | -5         | -10  |
| P28         | Chill Temp Maximum   | °C             | -5          | 15         | 5    |
| P20         | Hold Temp. Std       | °€             | P30         | P31        | 3    |
| P30         | Hold Temp. Old.      | <del>ک</del>   | -10         | 0          | 0    |
|             |                      | С<br>•С        | -10         | 10         | 10   |
| POI         |                      |                | 0           | 10         | 10   |
| P32         |                      | %              | 5           | 95         | 80   |
| P33         | Change Lemp.         | %              | 5           | 95         | 80   |
| PROFFESSION | AL 2                 |                |             |            |      |
| P34         | Air Temp. Std.       | °C             | -20         | 15         | -15  |
| P35         | Chill Time Std.      | Minutes        | P36         | P37        | 90   |
| P36         | Chill Time Minimum   | Minutes        | 5           | 60         | 5    |
| P37         | Chill Time Maximum   | Minutes        | 60          | 480        | 240  |
| P38         | Chill Temp, Std      | °C             | P39         | P40        | 3    |
| P39         | Chill Temp Minimum   | <u>.</u>       | -20         | -5         | -10  |
| P40         | Chill temp. Maximum  | <u>°C</u>      | -5          | 15         | 5    |
| D/1         | Hold Temp. Std       | °€             | D/2         | P/3        | 3    |
| P41         | Hold Tomp Minimum    | °€             | 10          | F 43       | 5    |
| P42         |                      |                | -10         | 0          | 0    |
| P43         | Hold Temp. Maximum   | <del>ا</del> ل | 0           | 10         | 10   |
| P44         |                      | %              | 5           | 95         | 80   |
| P45         | Change Lemp.         | %              | 5           | 95         | 80   |
| PROFESSIONA | L 3                  |                |             |            |      |
| P46         | Air Temp. Std.       | °C             | -20         | 15         | -15  |
| P47         | Chill Time Std.      | Minutes        | P48         | P49        | 90   |
| P48         | Chill Time Minimum   | Minutes        | 5           | 60         | 5    |
| P49         | Chill Time Maximum   | Minutes        | 60          | 480        | 240  |
| P50         | Chill Temp. Std.     | °C             | P51         | P52        | 3    |
| P51         | Chill Temp. Minimum  | °C             | -20         | -5         | -10  |
| P52         | Chill Temp. Maximum  | °C             | -5          | 15         | 5    |
| P53         | Hold Temp Std        | <u>°C</u>      | P54         | P55        | 3    |
| P54         | Hold Temp Minimum    | °C             | -10         | 0          | 0    |
| P55         | Hold Temp. Maximum   | °€             | 0           | 10         | 10   |
| DEC         | Change Time          | 0/             | 5           | 05         | 90   |
|             |                      | /0             | 5           | 95         | 00   |
|             | Change Temp.         | 70             | Э           | 90         | 00   |
| STOLEN      |                      |                |             | 400        |      |
| P58         | UV Light Enable      | Minutes        | 0           | 120        | 0    |
| P59         | HACCP Enable         | Function       | NO          | YES        | NO   |
| P60         | Shock Chill Temp.    | Function       | NO          | YES        | NO   |
| P61         | Chill Hysteresis     | °K             | 2           | 20         | 4    |
| P62         | Hold Hysteresis      | °K             | 2           | 20         | 4    |
| P63         | APM Time             | Minutes        | 0           | 30         | 10   |
| P64         | APM Differential     | °K             | 0           | 20         | 10   |
| P65         | FAN 1 Hold Operation | Function       | OFF/ CYCI F | / AUTO/ ON | AUTO |
| P66         | FAN 2 Hold Operation | Function       | OFF/ CYCLE  |            | AUTO |
| P67         | Capacity Enable      | Function       |             | <u></u>    | OFF  |
| P68         | Capacity Hystoresis  | °K             | 2           | 20         | 5    |
| P60         | Defrect Type         | Function       |             |            | OFF  |
| D70         | Smort Defrect las    |                |             | 240        | 20   |
|             |                      | Mineter        | 0           | 240        | 30   |
| P/1         | Detrost End Lime     | Minutes        | 1           | 60         | 20   |
| P72         | Defrost End Temp.    | <b>3</b> °     | 0           | 50         | 20   |

| P73 | Drain Time.           | Minutes  | 0   | 30  | 1   |
|-----|-----------------------|----------|-----|-----|-----|
| P74 | Fan Delay Temp.       | °C       | -15 | 15  | 5   |
| P75 | Duty Cycle            | %        | 0   | 100 | 60  |
| P76 | Comp. Rest Time       | Minutes  | 0   | 30  | 3   |
| P77 | HP Switch             | Function | NO  | YES | YES |
| P78 | Door Switch 2         | Function | NO  | YES | NO  |
| P79 | Door Switch 1         | Function | NO  | YES | YES |
| P80 | Door Stop             | Minutes  | 0   | 30  | 1   |
| P81 | Door Alarm Delay      | Minutes  | 0   | 30  | 5   |
| P82 | High Alarm Temp.      | °K       | 0   | 50  | 10  |
| P83 | High Alarm Delay      | Minutes  | 0   | 120 | 30  |
| P84 | Alarm Time            | Minutes  | 0   | 120 | 1   |
| P85 | Alarm Repeat Interval | Minutes  | 0   | 480 | 0   |
| P86 | Alarm Buzzer          | Function | NO  | YES | NO  |
| P87 | Air Probe Offset      | °K       | -15 | 15  | 0   |
| P88 | Coil Probe Offset     | °K       | -15 | 15  | 0   |
| P89 | Food 1 Offset         | °K       | -15 | 15  | 0   |
| P90 | Food 2 Enable         | Function | NO  | YES | NO  |
| P91 | Food 2 Offset         | °K       | -15 | 15  | 0   |
| P92 | Food 3 Enable         | Function | NO  | YES | NO  |
| P93 | Food 3 Offset         | °K       | -15 | 15  | 0   |
| P94 | Address               | Integer  | 1   | 255 | 255 |

#### **Parameter Definitions**

#### Pre-Chill

#### P01 Pre-Chill Enable

The air temperature which the air probe must read before the condensing system is de-energised in the chill mode of the Pre-Chill Program. Range -15°C to 15°C.

#### P02 Chill Time

The period Pre-Chill is in the chill mode prior entering the Hold mode. Range 5 minutes to 60 minutes.

#### P03 Hold Temp

The temperature which the air probe must read before the condensing system is de-energised in the Hold mode of the Pre-Chill program. Range -15°C to 15°C.

#### Soft-Chill

#### P04 Air Temp

The temperature which the air probe must read before the condensing system is de-energised in the Chill mode of the Soft Chill Program. Range -10°C to 15°C.

#### P05 Chill Time

The period Soft Chill program is in Chill mode prior to entering Hold mode in a time based chill cycle. Range 5 minutes to 480 minutes.

#### P06 Chill Temp

The temperature which the Food Probe 1 must read before the condensing system is de-energised in the Chill mode of the Soft Chill program, prior to entering the Hold mode of a temperature based cycle. Range -5°C to 15°C.

#### P07 Hold Temp

The temperature which the air probe must read before the condensing system is de-energised in the Hold mode of the Soft Chill program. Range -5°C to 15°C.

#### Hard Chill

P08 Air Temp

The temperature which the air probe must read before the condensing system is de-energised in the Chill mode of the Hard Chill Program. Range -20°C to 15°C.

#### P09 Chill Time

The period Hard Chill program is in Chill mode prior to entering Hold mode in a time based chill cycle. Range 5 minutes to 480 minutes.

#### P10 Chill Temp

The temperature which the Food Probe 1 must read before the condensing system is de-energised in the chill mode of the Hard Chill program, prior to entering the Hold mode of a temperature based cycle. Range -15°C to 15°C.

#### P11 Hold Temp

The temperature which the air probe must read before the condensing system is de-energised in the Hold mode of the Hard Chill program. Range -15°C to 15°C.

#### P12 Change Time

The percentage period of a time based chill cycle, which is to have passed before automatically adjusting the air temperature set point to 1°C.The range is adjustable in 5% increments. Range 05% to 95%.

#### P13 Change Temp

The percentage of a temperature based chill cycle, which is passed before automatically adjusting the air temperature set point to 1°C.The range is adjustable in 5% increments. Range 5% to 95%.

#### Hard Max

#### P14 Air Temp

The temperature which the air probe must read before the condensing system is de-energised in the Chill mode of the Hard Chill Max Program. Range -20°C to 15°C.

#### P15 Chill Time

The period Hard Chill Max program is in Chill mode prior to entering Hold mode in a time based chill cycle. Range 5 minutes to 480 minutes.

#### P16 Chill Temp

The temperature which the Food Probe 1 must read before the condensing system is de-energised in the Chill mode of the Hard Chill Max program, prior to entering the Hold mode of a temperature based cycle. Range -15°C to 15°C.

#### P17 Hold Temp

The temperature which the air probe must read before the condensing system is de-energised in the Hold mode of the Hard Chill Max program. Range -15°C to 15°C.

#### Shock Freeze

#### P18 Air Temp

The temperature which the air probe must read before the condensing system is de-energised in the Chill mode of the Shock Freeze Program. Range -35°C to 15°C.

#### P19 Chill Time

The period Shock Freeze program is in Chill mode prior to entering Hold mode in a time based chill cycle. Range 5 minutes to 480 minutes.

#### P20 Chill Temp

The temperature, which the Food Probe 1 must read before the condensing system is de-energised in the chill mode of the Shock Freeze program, prior to entering the Hold mode of a temperature based cycle. Range -15°C to 15°C.

#### P21 Hold Temp

The temperature which the air probe must read before the condensing system is de-energised in the Hold mode of the Shock Freeze program. Range -35°C to 15°C.

#### **Professional 1**

P22 Air Temp Std

The standard temperature which the air probe must read before the condensing system is de-energised in the Chill mode of the Professional 1 Program. Range -20°C to 15°C.

P23 Chill Time Std.

The standard period Professional 1 program is in chill mode, prior to entering Hold mode in a time based chill cycle.

Range 5 minutes to 480 minutes.

P24 Chill Time Minimum

The minimum period Professional 1 program is in chill mode, prior to entering Hold mode in a time based chill cycle that it can be adjusted to by the operator. Range 5 minute to 60 minutes.

P25 Chill Time Maximum

The maximum period Professional 1 program is in chill mode, prior to entering Hold mode in a time based chill cycle that it can be adjusted to by the operator. Range 60 minute to 480 minutes.

#### P26 Chill Temp Std

The standard temperature, which the Food Probe 1 must read before the condensing system is deenergised in the chill mode of the Professional 1 program prior to entering the Hold mode of a temperature based cycle. Range -15°C to 15°C.

P27 Chill Temp Minimum

The minimum value that the temperature, which Food Probe 1 must read before the condensing system is de-energised in the chill mode of the Professional 1 program, prior to entering the Hold mode of a temperature based cycle, which it can be adjusted to by the operator. Range -20°C to -5°C.

P28 Chill Temp Maximum

The maximum value that the temperature, which Food Probe 1 must read before the condensing system is de-energised in the chill mode of the Professional 1 program, prior to entering the Hold mode of a temperature based cycle, which it can be adjusted to by the operator. Range -5°C to -15°C.

#### P29 Hold Temp Std

The standard temperature, which the air probe must read before the condensing system is de-energised in the Hold mode of the Professional 1 Program. Range -15°C to 15°C.

#### P30 Hold Temp Minimum

The minimum value that the Hold temperature set point can be adjusted to by the operator in the Professional 1 program. Range -10°C to 0°C.

P31 Hold Temp Maximum The maximum value that the Hold temperature set point can be adjusted to by the operator in the Professional 1 program. Range 0°C to 10°C.

#### P32 Change Time

The percentage period of a time based chill cycle, which is to have passed before automatically adjusting the air temperature set point to 1°C.The range is adjustable in 5% increments. Range 05% to 95%.

#### P33 Change Temp

The percentage of a temperature based chill cycle, which is passed before automatically adjusting the air temperature set point to 1°C. The range is adjustable in 5% increments. Range 5% to 95%.

#### **Professional 2**

P34 Air Temp Std

The standard temperature, which the air probe must read before the condensing system is de-energised in the chill mode of the Professional 2 Program. Range -20°C to 15°C.

#### P35 Chill Time Std

The standard period Professional 2 program is in chill mode prior to entering Hold mode in a time based chill cycle.

Range 5 minutes to 480 minutes.

#### P36 Chill Time Minimum

The minimum period Professional 2 program is in chill mode prior to entering Hold mode in a time based chill cycle that it can be adjusted to by the operator. Range 5 minute to 60 minutes.

P37 Chill Time Maximum

The maximum period Professional 2 program is in chill mode prior to entering Hold mode in a time based chill cycle that it can be adjusted to by the operator. Range 60 minute to 480 minutes.

#### P38 Chill Temp Std

The standard temperature, which the Food Probe 1 must read before the condensing system is deenergised in the chill mode of the Professional 2 program prior to entering the Hold mode of a temperature based cycle. Range -15°C to 15°C.

#### P39 Chill Temp Minimum

The minimum value that the temperature, which Food Probe 1 must read before the condensing system is de-energised in the chill mode of the Professional 2 program, prior to entering the Hold mode of a temperature based cycle, which it can be adjusted to by the operator. Range -20°C to -5°C.

#### P40 Chill Temp Maximum

The maximum value that the temperature, which Food Probe 1 must read before the condensing system is de-energised in the chill mode of the Professional 2 program, prior to entering the Hold mode of a temperature based cycle, which it can be adjusted to by the operator. Range -5°C to -15°C.

#### P41 Hold Temp Std

The standard temperature, which the air probe must read before the condensing system is de-energised in the Hold mode of the Professional 2 Program. Range -15°C to 15°C.

#### P42 Hold Temp Minimum

The minimum value that the Hold temperature set point can be adjusted to by the operator in the Professional 2 program. Range -10°C to 0°C.

#### P43 Hold Temp Maximum The maximum value that the Hold temperature set point can be adjusted to by the operator in the Professional 2 program. Range 0°C to 10°C.

#### P44 Change Time

The percentage period of a time based chill cycle, which is to have passed before automatically adjusting the air temperature set point to 1°C. The range is adjustable in 5% increments. Range 05% to 95%.

#### P45 Change Temp

The percentage of a temperature based chill cycle, which is passed before automatically adjusting the air temperature set point to 1°C. The range is adjustable in 5% increments. Range 5% to 95%.

#### **Professional 3**

P46 Air Temp Std

The standard temperature, which the air probe must read before the condensing system is de-energised in the chill mode of the Professional 3 Program. Range -20°C to 15°C.

#### P47 Chill Time Std

The standard period Professional 3 program is in chill mode prior to entering Hold mode in a time based chill cycle.

Range 5 minutes to 480 minutes.

#### P48 Chill Time Minimum

The minimum period Professional 3 program is in chill mode prior to entering Hold mode in a time based chill cycle that it can be adjusted to by the operator. Range 5 minute to 60 minutes.

P49 Chill Time Maximum

The maximum period Professional 3 program is in chill mode prior to entering Hold mode in a time based chill cycle that it can be adjusted to by the operator. Range 60 minute to 480 minutes.

#### P50 Chill Temp Std

The standard temperature, which the Food Probe 1 must read before the condensing system is deenergised in the chill mode of the Professional 3 program prior to entering the Hold mode of a temperature based cycle. Range -15°C to 15°C.

P51 Chill Temp Minimum

The minimum value that the temperature, which Food Probe 1 must read before the condensing system is de-energised in the chill mode of the Professional 3 program, prior to entering the Hold mode of a temperature based cycle, which it can be adjusted to by the operator. Range -20°C to -5°C.

#### P52 Chill Temp Maximum

The maximum value that the temperature, which Food Probe 1 must read before the condensing system is de-energised in the chill mode of the Professional 3 program, prior to entering the Hold mode of a temperature based cycle, which it can be adjusted to by the operator. Range -5°C to -15°C.

#### P53 Hold Temp Std

The standard temperature, which the air probe must read before the condensing system is de-energised in the Hold mode of the Professional 3 Program. Range -15°C to 15°C.

#### P54 Hold Temp Minimum

The minimum value that the Hold temperature set point can be adjusted to by the operator in the Professional 3 program. Range -10°C to 0°C.

#### P55 Hold Temp Maximum The maximum value that the Hold temperature set point can be adjusted to by the operator in the Professional 3 program. Range 0°C to 10°C.

#### P56 Change Time

The percentage period of a time based chill cycle, which is to have passed before automatically adjusting the air temperature set point to 1°C. The range is adjustable in 5% increments. Range 05% to 95%.

P57 Change Temp

The percentage of a temperature based chill cycle, which is passed before automatically adjusting the air temperature set point to 1°C. The range is adjustable in 5% increments. Range 5% to 95%.

#### System

P58 UV Light Enable

Determines whether the user can select the UV sanitisation. Minutes 0 = disabled, 1 to 120 = enabled (set the time between 1 and 120 to determine the length of the program).

- P59 HACCP Enable Determines whether the logging system is available to the user. Function, YES = enabled. NO = disabled.
- P60 Shock Freeze Temp Allows for the probe to be used in the Shock Freeze mode. Function, YES = enables. NO = disables.

#### P61 Chill Hysteresis Allowable temperature increase from chill cycle air temperature Set Point before switching on the refrigeration system. Range 02°K to 20°K.

#### P62 Hold Hysteresis

Allowable temperature increase from hold cycle air temperature Set Point before switching on the refrigeration system. Range 02°K to 20°K.

#### P63 APM Time

Automatic Program Mode Time. The time period that must pass before the air temperature and Food Probe 1 temperature are compared to determine whether the cycle is time or temperature based. 00 = Instantaneous decision. 01 to 30 = the time selected determines the start time decision.

P64 APM Differential

Automatic Program Mode Differential. The difference in temperature between the air temperature and food probe 1 temperature after APM time to determine whether the cycle is time or temperature based. If air probe temperature + the APM differential is greater than or equal to food temperature the chill cycle will be time based. If air probe temperature + APM differential is less than the food probe temperature the chill cycle will be temperature based. Range 0°K to 20°K.

#### P65 FAN 1 Hold Operation

Determines the evaporator fan relay energisation during 'Hold' mode.

|                 |                   |         | •              | 0                  |                      |            |
|-----------------|-------------------|---------|----------------|--------------------|----------------------|------------|
| 'OFF'           | = Evaporator fan  | 1 relay | is not energis | sed in 'Hold'.     |                      |            |
| 'CYCLE'         | = Evaporator fan  | 1 relay | cycles with c  | ondensing system   | relay in 'Hold'.     |            |
| 'AUTO'          | = Evaporator fan  | 1 relay | cycles with c  | ondensing system   | and fan hysteresis i | in 'Hold'. |
| 'ON'            | = Evaporator fan  | 1 relay | is always ene  | ergised in 'Hold'. |                      |            |
| Note: The fan 1 | hold operation do | es not  | affect routine | defrost operation. |                      |            |

#### P66 FAN 2 Hold Operation

Determines the evaporator fan relay energisation during 'Hold' mode.

- 'OFF' = Evaporator fan 2 relay is not energised in 'Hold'.
  'CYCLE' = Evaporator fan 2 relay cycles with condensing system relay in 'Hold'.
- 'AUTO' = Evaporator fan 2 relay cycles with condensing system and fan hysteresis in 'Hold'.
- 'ON' = Evaporator fan 2 relay is always energised in 'Hold'.

Note: The fan 2 hold operation does not affect routine defrost operation.

P67 Capacity Control Enable

Determines if capacity control is enabled.

'OFF' = Capacity Control is disabled.

'AUTO' = Capacity control is enabled in chill and hold modes in conjunction with P68 Capacity Control Hysteresis.

'ON' = Capacity is enabled in hold mode only in conjunction with P68 Capacity Control Hysteresis.

P68 Capacity Control Hysteresis

The function of 'Capacity Control' is to reduce the refrigeration capacity of the condensing unit during periods when the internal air temperature is above a set value. Capacity control is achieved by unloading one cylinder of a multi-cylinder compressor by means of a solenoid valve or by disabling a condenser fan, on systems having multiple condensers/fans this would be achieved by using a contactor.

Capacity Control, when set to 'AUTO' in the 'chill' and 'hold' cycle, switches off the output to the condensing system when the internal air temperature goes below the Set Point  $(3^{\circ}c)$ + Chill Hysteresis  $(4^{\circ}k)$  + Capacity Hysteresis  $(5^{\circ}k)$  = below the internal air temperature  $(12^{\circ}c)$ .

Capacity Control, when set to 'AUTO' or 'ON' in the 'hold' cycle, switches off the output to the condensing system when the internal air temperature goes below the Hold Set Point  $(3^{\circ}c)$ + Hold Chill Hysteresis  $(4^{\circ}k)$  + Capacity Hysteresis  $(5^{\circ}k)$  = below the internal air temperature  $(12^{\circ}c)$ .

- P69 Defrost Type Identifies the type of defrost cycle to be initiated either standard or manually. OFF = Off cycle defrost. ELE = Electric defrost. GAS = Hot gas defrost.
- P70 Smart Defrost Inc DO NOT ADJUST.
- P71 Defrost End Time The length of time that the Defrost period will last before reverting to the chill or hold cycle. Range 01minute to 60 minutes.
- P72 Defrost End Temp The coil temperature as detected by the evaporator probe at which the Defrost function will terminate before reverting back to chill or hold mode. Range 0°C to 10°C.
- P73 Drain Time

The time period following the defrost routine (terminated by time or temperature) that is allowed for 'melt water' to drain from the evaporator coil prior to the condensing system restarting. 00 = No drain down time. 01 to 30 = Drain down period in minutes.

#### P74 Fan delay Temp

The temperature the evaporator coil must reach following a defrost before the evaporator fan/s are allowed to re-start. Range -15°C to 15°C.

#### P75 Duty Cycle

The percentage time that the condensing system will operate in order to maintain Hold temperature in the event of an air probe failure. Range 0% to 100%.

#### P76 Comp. Rest Time

The forced rest period before the condensing system can be energised from when it was de-energised. 00 = Excludes compressor rest period. 01 to 30 = Compressor rest period in minutes.Note: This is not a compressor start delay.

#### P77 HP Switch

Terminates the condensing system in the event of a high pressure developing in the refrigeration system as a result of, to high food temperature, condenser fan failure, blocked condenser, air flow restriction etc. Automatically re – sets when the normal working pressure is achieved. YES = enabled. NO = disabled.

#### P78 Door Switch 2

Determines if a safety door switch is fitted. If enabled this will not allow any chill, defrost or UV Sanitisation programs to be run if the door is open.

NO = No safety door switch fitted. YES = Safety door switch fitted.

Note: Usually fitted to the evaporator fan door on Modular Blast Chillers.

P79 Door Switch 1 Determines if a door switch is fitted or not, and consequently dictates Evaporator Fan operation, UV Sanitisation operation and door alarm activation's. Also used to initiate the controller from the energy saving mode. NO = No door switch fitted. YES = Door switch fitted. P80 Door Stop The delay period between the door being opened and the condensing unit stopping (only active if the 'Door Switch' is set to 'YES'). 00 minutes = Condensing unit stops instantaneously. 01 to 30 minutes = Delay before unit stops. P81 Door Alarm Delav The delay following the 'Door Stop' period before the door open alarm sounds. Therefore if the 'Door Stop' is set for 1 minute, and the 'Door Alarm' is set to 5 minutes, the door alarm will sound 6 minutes after the door was opened. (Only active if 'Door Switch' = YES). 00 minutes = //instantaneous door alarm. 01 to 30 minutes = Delay before alarm sounds. P82 High Alarm Temp The temperature at which the alarm will sound to warn that the measured air temperature value is too high. The alarm sounding is dependent upon the selected program and the stage of the cycle. I.e. during a chill cycle if the measured temperature is greater than or equal to program air set point temperature + chill hysteresis + high alarm temperature value (after the appropriate alarm delay period) the alarm will sound. Similarly if the measured hold temperature is greater than or equal to program hold set point + hold hysteresis + high alarm temperature value the alarm will sound. Range 1°C to 50°C. P83 High Alarm Delay The delay period between a temperature alarm condition occurring. 00 minutes = Instantaneous audible alarm. 01 to 120 minutes = period of delay. P84 Alarm Time The length of time, which the alarm will sound for an end of program cycle alarm or any other alarm warning prior to automatically muting. 00 minutes No alarm. 01 to 120 minutes = Alarm energised period. P85 Alarm Repeat Interval The length of time between an acknowledged alarm being automatically muted and the alarm sounder being re-energised. 00 minutes = No alarm reminder. 01 to 480 minutes = Alarm reminder period. P86 Alarm Buzzer Enables or disables the board alarm buzzer. NO = Alarm disabled. YES = Alarm enabled. Air Probe Offset P87 Allows the value of the Air Probes to be offset allowing the product temperature to be accurately measured. Range -15°C to +15°C P88 Coil Probe Offset Allows the value of the Evaporator Coil Probe to be offset allowing the coil temperature to be accurately measured. Range -15°C to +15°C. P89 Food 1 Offset Allows the value of Food Probe 1 to be offset allowing for the product temperature to be accurately measured. Range -15°C to +15°C. P90 Food 2 Enable

Determines whether a second Food Probe is fitted. NO = No second food probe fitted. YES = Second food probe fitted.

- P91 Food 2 Offset Allows the value of Food Probe 2 to be offset allowing for the product temperature to be accurately measured. Range -15°C to +15°C.
- P92 Food 3 Enable Determines whether a third Food Probe is fitted. NO = No third food probe fitted. YES = Third food probe fitted.
- P93 Food 3 Offset Allows the value of Food Probe 3 to be offset allowing for the product temperature to be accurately measured. Range -15°C to +15°C.

Address The controller peripheral number. This is only necessary when controller are linked via a network to a computer management and data recording system (such as with the Foster TAB or ARGO systems). Range 00 to 255.

#### Alarms and Warnings

P94

In general if an alarm occurs the appropriate alarm symbol will be displayed and the alarm will sound to attract attention. The cabinet will attempt to continue running or to finish the cycle (if safe to do so). The distinction between an alarm and a warning is that a warning may be a non-critical occurrence such as door open or temporary power failure. An alarm would be for a system failure such as a probe fault or high-pressure fault, which would require positive intervention.

| A High Pressure | High pressure developing in the refrigeration system as a result of, to high food temperature, condenser fan failure, blocked condenser, air flow restriction etc. Automatically re – sets when the normal working pressure is achieved. |
|-----------------|----------------------------------------------------------------------------------------------------|
| Air probe       | Air Probe Fault                                                                                                    |
| Evp probe       | Evaporator Probe Fault                                                                                                    |
| Food 1 Probe    | Food Probe Fault – If more than 1 probe is enabled the probe fault would be displayed accordingly.                                                                                                    |

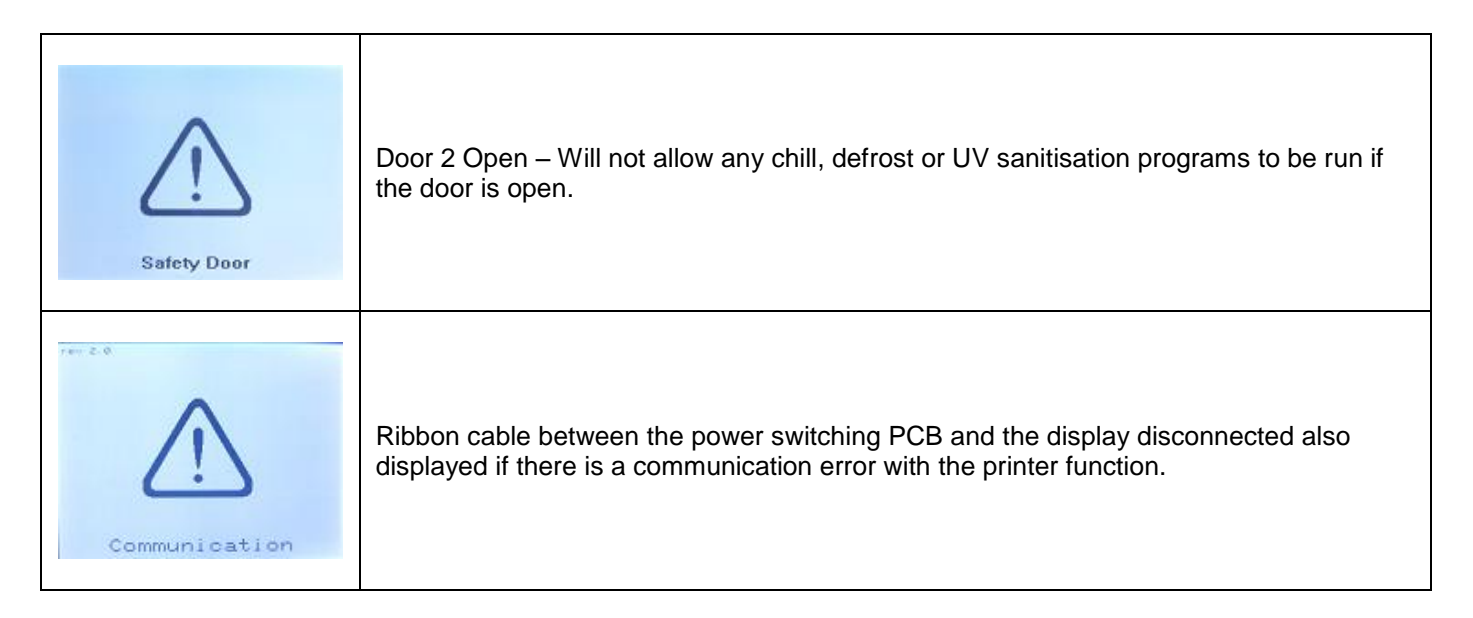

#### Alarms and Actions

Air Probe: If this alarm occurs it will remain in the program selected until it is completed, however no further operation will be possible.

Action: Check connections or replace faulty probe.

Evap Probe: If this alarm occurs it will remain in the program selected until it is completed. However no further operation will be possible.

Action: Check connections or replace faulty probe.

- **Food Probe**: If this alarm occurs it will automatically change to a timed program until it is completed, further operation will be possible using time chill. Action: Check connections or replace faulty probe.
- **Door Open**: The display will continue to show the alarm message until the door is closed. If this does not cancel the alarm check connections or replace faulty probe.
- **High Temperature**: This alarm will only occur in the hold mode. Probe the product to determine it is at the correct temperature. If the product temperature is above the guidelines check the chill time selected or the weight of product being chilled does not exceed the specification for the cabinet. Possible causes: Is the evaporator iced up? Are the evaporator fans working? Check door switch operation for the fan/s. Loss of refrigerant? or Compressor failure?.
- HP Switch: Causes for this alarm could be:

Does the product temperature exceed 90°c? Has too much product been placed in the cabinet? Is the airflow to the condensing unit restricted? Does the condenser filter require cleaning? Is the condenser fan working? On a pump down system is the solenoid valve energising? Is the HP switch faulty? Is the HP switch set to the correct operating pressure? For pressure settings see below:

| HP Switch | 28 Bar – 3 Bar Diff (G63)  |  |
|-----------|----------------------------|--|
| LP Switch | 2.5 Bar 0.5 Bar Diff (G60) |  |

**Power Fail**: If the power fails for up to five minutes the unit will re-start on the resumption of the power supply (without affecting the selected cycle). If it is longer than five minutes the controller will enter the hold mode. To check the cycle operation look in the information screen to check the cycle time.

To re-start press and release the dial or centre button, the screen will return to the hold screen. Press and hold the dial or centre button for two seconds the display will return to the program selection.

#### **Foot Print Test Operation**

The foot print test is a method of checking the operation of the process in a reduced time period as it only takes 10 minutes.

The first ten seconds are used for the display test, after that the relays are energised in a simple operating pattern to ensure each are energised. During the final ten seconds the alarm is sounded to indicate the end of the test.

The graph below shows how the relays are energised relating to time.

The air, coil and food temperature probes are disregarded (the only exception is an over temperature alarm).

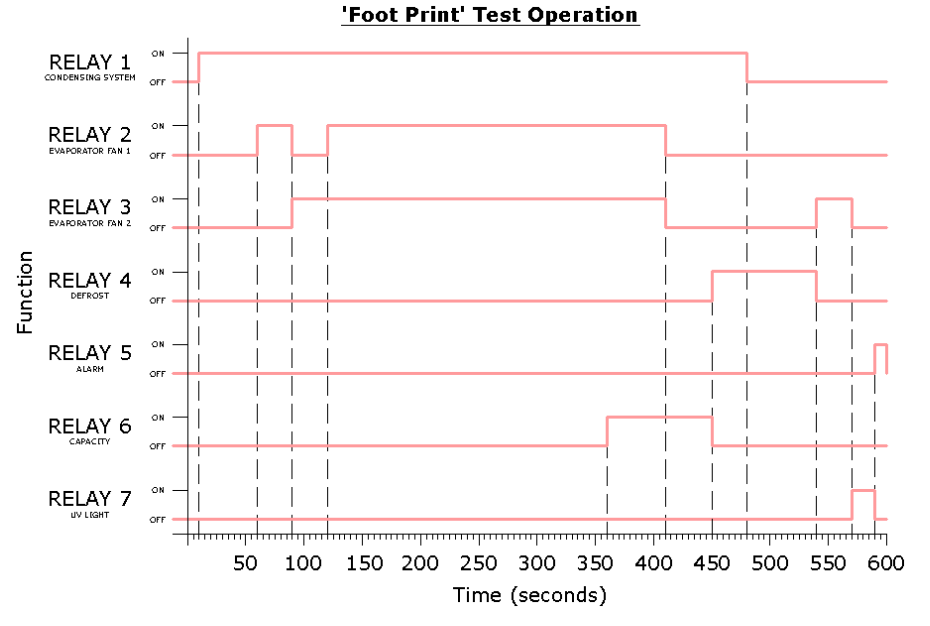

#### **Operation Summary**

All relays commence Footprint test in the de-energised state.

Relay 1 is energised after 10 seconds from start of test for 470 seconds (de-energises 480 seconds from start). Relay 2 is energised after 60 seconds from start of test for 30 seconds (de-energises 90 seconds from start). Relay 2 is energised again after 120 seconds from start of test for 300 seconds (de-energises 420 seconds from start).

Relay 3 is energised after 90 seconds from start of test for 330 seconds (de-energises 420 seconds from start). Relay 3 is energised after 540 seconds from start of test for 30 seconds (de-energises 570 seconds from start). Relay 4 is energised after 450 seconds from start of test for 90 seconds (de-energises 540 seconds from start). Relay 5 is energised after 590 seconds from start of test for 10 seconds (de-energises 600 seconds from start). Relay 6 is energised after 360 seconds from start of test for 90 seconds (de-energises 450 seconds from start). Relay 7 is energised after 570 seconds from start of test for 20 seconds (de-energises 590 seconds from start).

All relays are de-energised on completion of the test.

At any point during the test pressing and holding the dial or centre button for 2 seconds can stop it. The test will be terminated and the display will revert to the last run cycle. Upon normal completion of the test the display will revert to the last run cycle (not the service parameters).

#### Probes

#### Air and Evaporator Probes

The air and evaporator probes are the same and are identified as T1 Air Probe and T2 Evaporator Probe. These are the thermistor type and are fully enclosed to make it completely waterproof and resilient to temperature variation within the limits of rapid cycling. The probe is capable of measuring temperature in excess of -30°C and 50°C with 1°K accuracy at 1°C and no more than 2°K at the upper and lower temperature ranges.

#### Food Probe

The food probe is inserted directly into the product that is being chilled to measure the core temperature. The resistance values are the same as for the air and evaporator probes.

| °C  | K ohm  | °C | K ohm | °C | K ohm | °C | K ohm | °C  | K ohm |
|-----|--------|----|-------|----|-------|----|-------|-----|-------|
| -40 | 44.657 | -5 | 7.198 | 30 | 1.651 | 65 | 0.497 | 100 | 0.189 |
| -35 | 33.505 | 0  | 5.716 | 35 | 1.371 | 70 | 0.426 | 105 | 0.166 |
| -30 | 25.388 | 5  | 4.571 | 40 | 1.143 | 75 | 0.367 | 110 | 0.142 |
| -25 | 19.402 | 10 | 3.682 | 45 | 0.958 | 80 | 0.318 | 115 | 0.125 |
| -20 | 14.961 | 15 | 2.987 | 50 | 0.807 | 85 | 0.276 | 120 | 0.111 |
| -15 | 11.644 | 20 | 2.437 | 55 | 0.683 | 90 | 0.24  | 125 | 0.099 |
| -10 | 8.133  | 25 | 2     | 60 | 0.582 | 95 | 0.21  |     |       |

#### Probe temperature resistance values

#### IrDA PRINTER INSTALLATION & OPERATING GUIDE A044 / FST – FCC-IRC COMPONENT REQUIREMENT

• The controller must have Software Revision 2a or later (i.e. 2b, 2c, 3a, etc). The software revision is displayed on the controller at the bottom of the 'SYSTEM TEST' screen during the first 3 seconds after mains electricity is supplied to the cabinet. To check the 'Software Revision' isolate and reinstate the electricity supply to the machine.

The controller system must have the optional IrDA PCB fitted to the unit cover and connected to the display PCB. This is usually a factory fitted option but could be retrofitted by a competent service technician

Foster part number 00-555461 (FST-FCC-IRB)

• The controller must be fitted with the appropriate label. These are as shown below (not to scale).

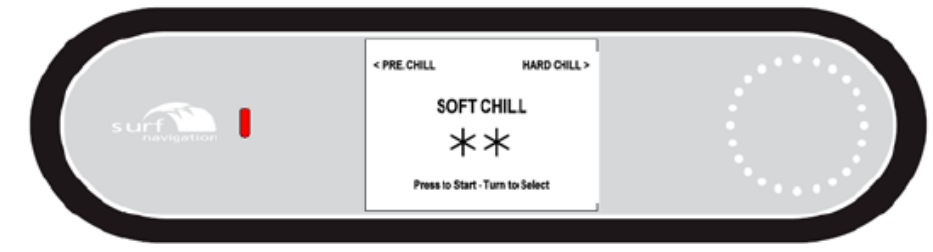

Foster Cabinet Blast Chiller Label

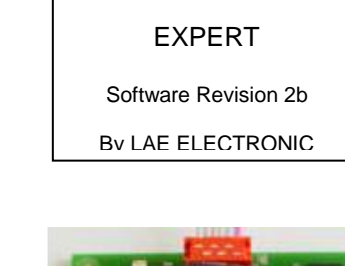

SYSTEM TEST

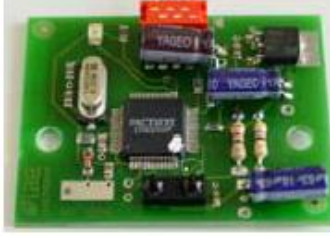

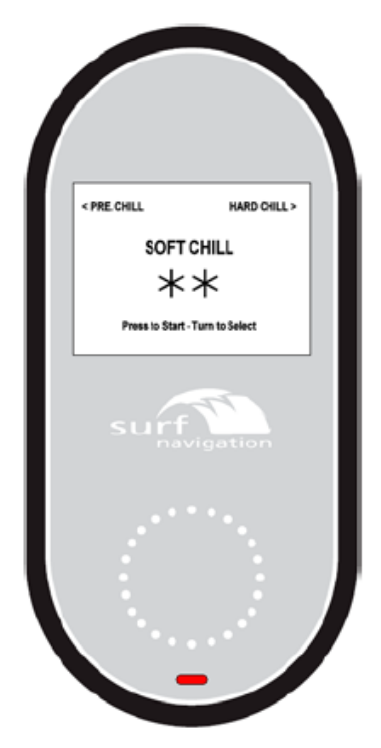

Foster Modular Blast Chiller Label

• The printer selected for use must be capable of operating using a fully configured IrDA system. The controller infra red system is a bi- directional device utilising IrDA in the physical layer only.

The standard printer (part number 00-555459) is such a device.

Additional information / drivers etc can be downloaded from the supplier website at: http://www.custom.it/ing/wireless/01-02.htm

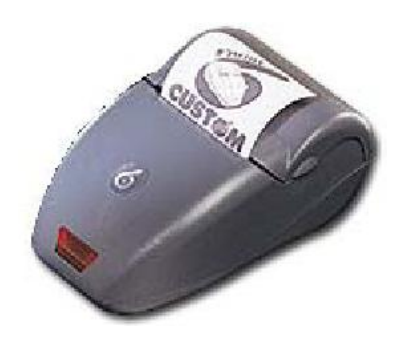

#### **Enabling the Printer Function**

The logging and printing system is enabled through the Service Parameters in the following manner.

1. With the blast chiller in Standby mode (not running in chill cycle or in hold mode) press the operating dial or centre button for 5 seconds to show the 'SERVICE' menu

3. Press and release the operating dial or centre button. The display will change to highlight the 'PASSCODE' value

5. The display will show the operating profile menu with "SIMPLE" highlighted.

7. The display will show the operating program parameter setting screen with "RE CHILL" highlighted.

9. The display will show the individual system parameters with 'UV Light Time' highlighted

11. The display will show the value of 'HACCP Enable' (typically 'NO') highlighted. Rotate the dial or click wheel until the value changes to 'YES'

| SERVICE               |        |  |
|-----------------------|--------|--|
| LANGUAGE              | ENG    |  |
| DIAGNOSTIC            | 1-COMP |  |
| FOOTPRINT             |        |  |
| PASSCODE              | 0      |  |
|                       |        |  |
|                       |        |  |
|                       |        |  |
|                       |        |  |
| Press 2 Sec. for Exit |        |  |

| SERVICE          |        |
|------------------|--------|
| LANGUAGE         | ENG    |
| DIAGNOSTIC       | 1-COMP |
| FOOTPRINT        |        |
| PASSCODE         | 0      |
|                  |        |
|                  |        |
|                  |        |
|                  |        |
| Press 2 Sec. for | Exit   |
|                  |        |

| SERVICE          |      |
|------------------|------|
| SIMPLE           |      |
| SIMPLE +         |      |
| CHEF             |      |
| CHEF +           |      |
| LE CHEF          |      |
| EXPERT           | >>>  |
| EXPERT +         |      |
|                  |      |
| Press 2 Sec. for | Fxit |

| ٩   | EXPERT           |      |
|-----|------------------|------|
| PRI | E CHILL          |      |
| SO  | FT CHILL         |      |
| HAI | RD CHILL         |      |
| HAI | RD MAX           |      |
| SH  | OCK FREEZE       |      |
| PR  | OFESSIONAL 1     |      |
| PR  | OFESSIONAL 2     |      |
| PR  | OFESSIONAL 3     |      |
|     | Pross 2 Sec. for | Evit |

| SYSTEM                |        |  |
|-----------------------|--------|--|
| UV Light Time         | 0 min  |  |
| HACCP Enable          | NO     |  |
| Shock Chill Temp.     | NO     |  |
| Chill Hysteresis      | 4°     |  |
| Hold Hysteresis       | 4°     |  |
| APM Time              | 2 Min. |  |
| APM Diff.             | 10°    |  |
| Fan 1 Hold OP.        | AUTO   |  |
| Proce 2 Sec. for Evit |        |  |

| SYSTEM                |        |  |
|-----------------------|--------|--|
| UV Light Time         | 0 min  |  |
| HACCP Enable          | NO     |  |
| Shock Chill Temp.     | NO     |  |
| Chill Hysteresis      | 4°     |  |
| Hold Hysteresis       | 4°     |  |
| APM Time              | 2 Min. |  |
| APM Diff.             | 10°    |  |
| Fan 1 Hold OP.        | AUTO   |  |
| Press 2 Sec. for Exit |        |  |

2. Rotate the operating dial or click wheel to change the highlighted section on the display from 'LANGUAGE' to 'PASCODE'

4. Rotate the dial or click wheel to change the displayed 'PASSCODE' value to '131'. Press and release the dial or centre button to enter the service program menu.

6. Rotate the dial or click wheel to highlight the selected (indicated by symbol '>>>' beside the name) or the required operating profile. Press and release the dial or centre button.

8. Rotate the dial or click wheel until the display changes to show 'SYSTEM' highlighted on a page by itself. Press and release the dial or centre button.

10. Rotate the dial or click wheel to highlight the parameter 'HACCP Enable'. Press and release the dial or centre button.

12. With the value changed the dial or centre button should be pressed and released. The display will automatically highlight the next parameter (Shock Chill Temp.) the dial or centre button should then be pressed and held for 2 seconds to exit the Service Settings menu

| SERVICE               |        |  |
|-----------------------|--------|--|
| LANGUAGE              | ENG    |  |
| DIAGNOSTIC            | 1-COMP |  |
| FOOTPRINT             |        |  |
| PASSCODE              | 0      |  |
|                       |        |  |
|                       |        |  |
|                       |        |  |
|                       |        |  |
| Press 2 Sec. for Exit |        |  |

| SERVICE               |        |
|-----------------------|--------|
| LANGUAGE              | ENG    |
| DIAGNOSTIC            | 1-COMP |
| FOOTPRINT             |        |
| PASSCODE              | 131    |
|                       |        |
|                       |        |
|                       |        |
|                       |        |
| Press 2 Sec. for Exit |        |

| SERVICE               |     |
|-----------------------|-----|
| SIMPLE                |     |
| SIMPLE +              |     |
| CHEF                  |     |
| CHEF +                |     |
| LE CHEF               |     |
| EXPERT                | >>> |
| EXPERT +              |     |
|                       |     |
| Press 2 Sec. for Exit |     |

| 3      | EXPERT        |      |
|--------|---------------|------|
| SYSTEM |               |      |
|        |               |      |
|        |               |      |
|        |               |      |
|        |               |      |
|        |               |      |
|        |               |      |
|        |               |      |
| Pre    | ss 2 Sec. for | Exit |

| SYSTEM                |        |  |
|-----------------------|--------|--|
| UV Light Time         | 0 min  |  |
| HACCP Enable          | NO     |  |
| Shock Chill Temp.     | NO     |  |
| Chill Hysteresis      | 4°     |  |
| Hold Hysteresis       | 4°     |  |
| APM Time              | 2 Min. |  |
| APM Diff.             | 10°    |  |
| Fan 1 Hold OP.        | AUTO   |  |
| Press 2 Sec. for Exit |        |  |

| SYSTEM                |        |  |
|-----------------------|--------|--|
| UV Light Time         | 0 min  |  |
| HACCP Enable          | YES    |  |
| Shock Chill Temp.     | NO     |  |
| Chill Hysteresis      | 4°     |  |
| Hold Hysteresis       | 4°     |  |
| APM Time              | 2 Min. |  |
| APM Diff.             | 10°    |  |
| Fan 1 Hold OP.        | AUTO   |  |
| Press 2 Sec. for Exit |        |  |

If this procedure is not followed and the 'HACCP Enable parameter is not changed to 'YES', the controller will not output any information to the printer (or other device) when asked to perform this function.

#### **Configuring the Print Function**

The printing function can be configured by the user in two ways to tailor the system to their specific requirements. These are:

Data Rate – Which is the frequency of (or interval between) temperature recordings during the chill cycle.

Type – This determines if a complete time and temperature or summary printout is produced. The logging and printing system is configured through the controller in the following manner:

< PRF CHILL HARD CHILL 1) With the blast chiller in 'Standby' SOFT CHILL mode (not running a chill cycle or in hold \*\*mode) press the operating dial or centre button for 2 seconds 2) The display will show the Program 01:30 3°C 3°C >>> >>> >>> Information Menu. Rotating the dial or click wheel, scroll down until 'HACCP SETTINGS' is highlighted. as 2 Sec. for Exi 01:30 3°C 3°C 3) Press and release the dial or centre button. This will cause the controller to >>> display the 'HACCP SETTINGS' menu. 4) 'DATA RATE' will be displayed HACCP SETTING 3m FULL highlighted. This is the time interval between temperature values being recorded (and subsequently printed) during the chill part of the cycle. 5) Pressing and releasing the dial or centre button will cause the value to be CATA RATE highlighted. The data rate may then be changed from 3 minutes to 5 minutes by rotating the dial or click wheel. Once the required value is displayed the dial or es 2 Sec. for Exi centre button is pressed to set it. 6) From Point 4 the dial or click wheel  $\odot$ HACCP SETTINGS can be rotated; or by following through 3m FULL Point 5, the display will change to show 'TYPE' highlighted. To adjust the value of 'TYPE' the dial or centre button must Yess 2 Sec. for Ex be pressed and released. 7) The 'TYPE' of printout can be changed from 'FULL' (a complete detailed record) to 'SHORT' (a summary version) by rotating the dial or click wheel. Once the required value is displayed the dial or centre button is Press 2 Sec. for Exi pressed to set it. The display will revert to highlighting 'DATA RATE'.

8) When the 'HACCP SETTINGS' have been configured the menu is exited either by pressing and holding the dial or centre button for 2 seconds or allowing the controller to revert after 20 seconds by itself.

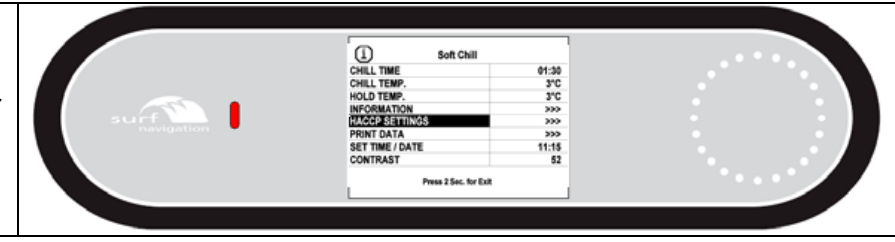

#### IrDA Printer Setup

#### Switching the printer ON and OFF

To switch the printer ON press and release the button, the indicator will flash ON and OFF intermittently at approximately 2 second intervals. If the unit is not used it will switch OFF after 5 minutes.

If the unit doesn't respond it may require the batteries in the printer being re-charged. Plug the charger cable into the RS232 socket and the charger into the mains electrical supply and leave overnight.

To switch the printer OFF double press the button and the indicator will flash rapidly for 5 seconds and then stop, the printer is now OFF.

#### Checking the Setup.

With the printer switched OFF press and hold the button until the default settings start to be printed then release.

Once the default settings have been printed check to see if they are the same as shown in the listing below.

SETUP DEFAULT 40 Col.:

HEAD TEMP. [°C] = 22.5 BATT. TEMP. [°C] = 22.5 HEAD VOLT [V] = 5.4

indicates the status of the printer.

| INTERFACE:   | Infrared   |
|--------------|------------|
| IR Protocol: | Enabled    |
| Baud Rate:   | 9600 bps   |
| Data Length: | 8 Bits/chr |
| Parity:      | None       |
| Handshaking: | XON/XOFF   |
| Autofeed:    | CR Enabled |
| Battery:     | 1850 mÅh   |
| Standby:     | 60 min     |
| Columns:     | 40 col:    |
| Print Mode:  | Normal     |
| Aligment:    | Disabled   |
| Print Dens.: | 0          |
|              |            |

If the print out differs in any way change the settings to suit those listed.

To change the settings press and hold the button, when the printer starts to print release the button and the first setting 'Interface: Infrared' will be printed.

If the setting printed defaults to an **'Interface: RS232'** a setting change is required, change the setting by pressing and releasing the button **'Interface: Infrared'** will be printed.

To save the change press and hold the button, when the printer starts to print release the button and the next settings '**IR Protocol: Enabled**' will be printed. If this differs i.e. '**IR Protocol: Disabled**' change the setting as previously described.

Continue through the settings and change accordingly.

NOTE: 'Handshaking: XON/XOFF' is not changeable.

Once all of the changes have been completed the new settings will be printed followed by 'PRINTER RESET' the printer is now ready for use.

#### **Printing Operation**

The printing operating is identical for both the cabinet and modular Blast Chiller controller. For simplicity the diagrams below show just the cabinet variant, but the principles can be directly applied to modular versions.

Prior to starting it is necessary to ensure that the controller has been correctly configured to allow printing, and that the printer has sufficient battery charge and is correctly loaded with paper.

Note: It is not possible to print details of a Pre- Chill or Defrost cycle - the last chill cycle details will be printed

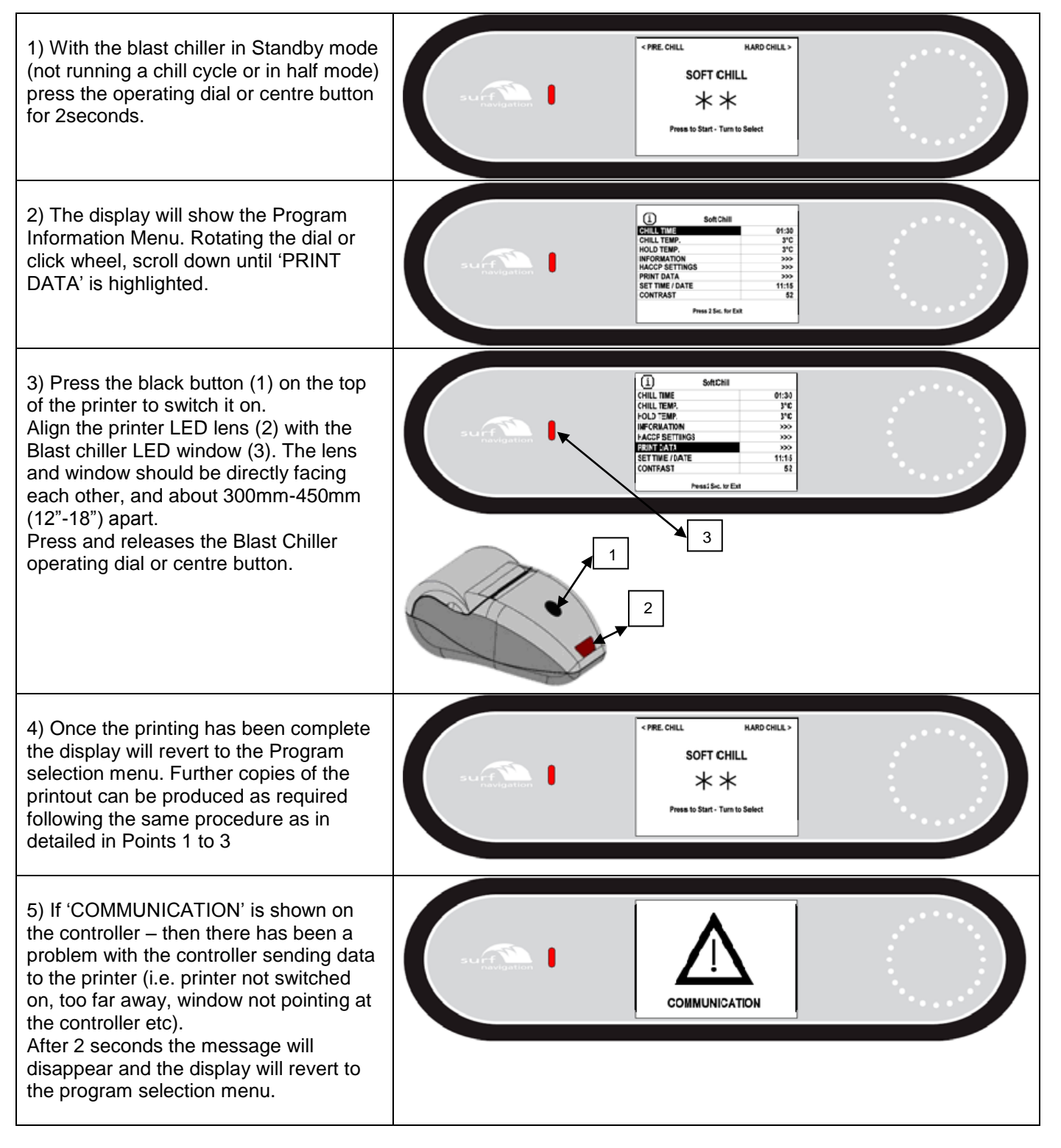

Note: Once a new chill cycle has been started all the data in the print memory will be lost.

#### Print out Example & Description

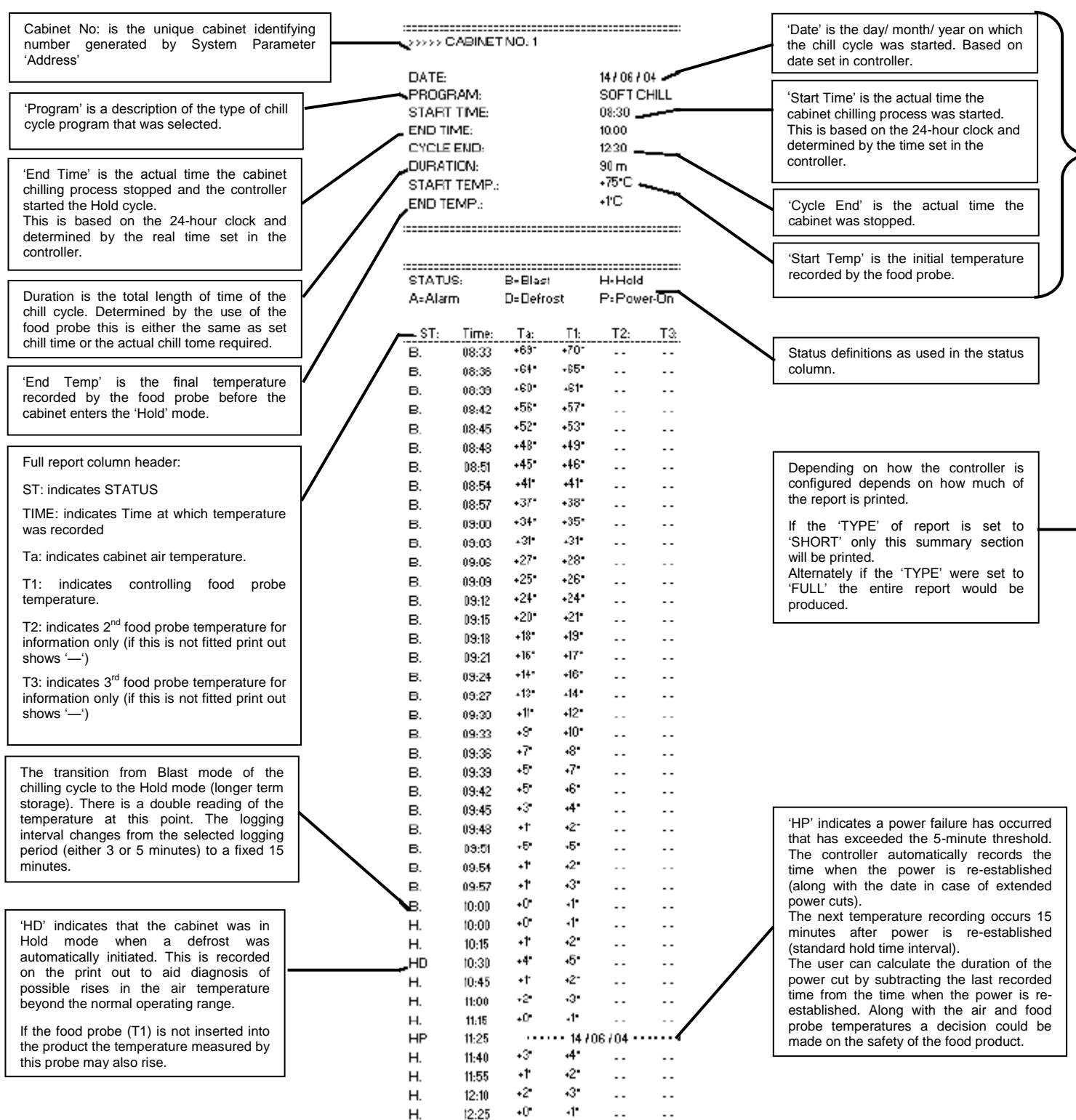

#### Print Output

An example of the printer output is shown above along with explanations of various aspects. Please note that this is a sample printout (the temperatures values against time are simulated) and not taken from an actual cycle The controller can record 1000 events. That is 1000 time related readings (independent of the number of food probes fitted).

Some samples of the time period that this allows are given below:

#### 240 minute chill (freeze) cycle: 480 minute (maximum) chill cycle: 'Data Rate' set at 3 minutes. 90 minutes chill cycle: 160 chill time recordings @ 3 minute 80 chill time recordings @ 3 minute intervals. intervals. 920 hold time recordings @ 15 minute 30 chill time recordings @3 minute intervals. 840 hold time recordings @ 15 minute intervals. 970 hold time recordings @ 15 minute intervals. intervals. Total time span 234 hours (9 days 18 hours). Total time span 244 hours (10 days 4 hours) Total time span 218 hours (9 days 2 hours). 240 minute chill (freeze) cycle: 480 minute (maximum) chill cycle: Data Rate' set at 5 minutes. 96 chill time recordings @ 5 minute intervals. 90 minutes chill cycle: 48 chill time recordings @ 5 minute intervals. 904 hold time recordings @ 15 minute 952 hold time recordings @ 15 minute 18 chill time recordings @ 5 minute intervals. intervals. intervals. 982 hold time recordings @ 15 minute intervals. Total time span 234 hours (9 days 18 hours). Total time span 242 hours (10 days 2 hours). Total time span 247 hours (10 days 7 hours)

Once the controller memory is full the controller will stop. It will not over write the memory until a new chill cycle has started.

#### **Technical Data**

|                                                                                                    | QC/BC11                                                                                                   | BC21                                                                                                    | BC36                                                                                                    | BC51<br>Remote                                                                          | BC51<br>Integral                                                                                                    |
|----------------------------------------------------------------------------------------------------|----------------------------------------------------------------------------------------------------|----------------------------------------------------------------------------------------------------|----------------------------------------------------------------------------------------------------|-----------------------------------------------------------------------------------------|----------------------------------------------------------------------------------------------------|
| Nominal Chilling Capacity                                                                                                    | 11Kg                                                                                                    | 21Kg                                                                                                    | 36Kg                                                                                                    | 51Kg                                                                                    | 51Kg                                                                                                    |
| Duty @ -15°C                                                                                                    | 826w                                                                                                    | 1182w                                                                                                    | 1909w                                                                                                    |                                                                                         | 2786                                                                                                    |
| Fans                                                                                                    | 1                                                                                                    | 1                                                                                                    | 2                                                                                                    | 2                                                                                       | 2                                                                                                    |
| Defrost Load (amps)                                                                                                    | N/A                                                                                                    | N/A                                                                                                    | N/A                                                                                                    | N/A                                                                                     | N/A                                                                                                    |
| Evaporating Temperature                                                                                                    | -15°C                                                                                                    | -15°C                                                                                                    | -15°C                                                                                                    | -15°C                                                                                   | -15°C                                                                                                    |
| Refrigerant Control                                                                                                    | TEV                                                                                                    | TEV                                                                                                    | TEV                                                                                                    | TEV                                                                                     | TEV                                                                                                    |
| Refrigerant                                                                                                    | R404a                                                                                                    | R404a                                                                                                    | R404a                                                                                                    | R404a                                                                                   | R404a                                                                                                    |
| Refrigerant Quantity                                                                                                    | 1000g                                                                                                    | 1500g                                                                                                    | 2700g                                                                                                    | 2550g                                                                                   | 2550g                                                                                                    |
| Electrical Supply                                                                                                    | 230/1/50 –<br>13amp                                                                                       | 230/1/50 –<br>13amp                                                                                         | 230/1/50 – 16amp                                                                                                    | 230/1/50 – 16amp                                                                        | 400/3/50<br>16 amp per phase                                                                                                    |
| Power Consumption                                                                                                    | Watts 738                                                                                                 | Watts 1089                                                                                                  | Watts 1994                                                                                                    | Watts                                                                                   | Watts 2435 Per Phase                                                                                                    |
| Fower consumption                                                                                                    | Amps 3.44                                                                                                 | Amps 5.1                                                                                                    | Amps 9.05                                                                                                    | Amps                                                                                    | Amps 5.95 Per Phase                                                                                                    |
| Power absorbed W                                                                                                    | 730                                                                                                    | 1120                                                                                                    | 1990                                                                                                    | 2430                                                                                    | 2430                                                                                                    |
| Total Heat Rejection                                                                                                    | 1564w                                                                                                    | 2271w                                                                                                    | 3903w                                                                                                    |                                                                                         | 5221w                                                                                                    |
|                                                                                                    | BCE11                                                                                                    | BCE21                                                                                                    | BCE26                                                                                                    | BCF51                                                                                   | BCF51                                                                                                    |
|                                                                                                    | BCFTT                                                                                                    | BCFZT                                                                                                    | BCF30                                                                                                    | Remote                                                                                  | Integral                                                                                                    |
| Nominal Chilling Capacity                                                                                                    | 11Kg                                                                                                    | 21Kg                                                                                                    | 36Kg                                                                                                    | 51Kg                                                                                    | 51Kg                                                                                                    |
| Nominal Freezing Capacity                                                                                                    | 11Kg                                                                                                    | 21Kg                                                                                                    | 36Kg                                                                                                    | 51Kg                                                                                    | 51Kg                                                                                                    |
| Duty @ 20°C                                                                                                    |                                                                                                    |                                                                                                    |                                                                                                    |                                                                                         |                                                                                                    |
| Duly @ -30 C                                                                                                    | 601                                                                                                    | 793                                                                                                    | 954                                                                                                    |                                                                                         | 1510w                                                                                                    |
| Fans                                                                                                    | 601<br>1                                                                                                  | 793<br>1                                                                                                    | 954<br>2                                                                                                    | 2                                                                                       | 1510w<br>2                                                                                                    |
| Fans<br>Defrost Load (amps)                                                                                                    | 601<br>1<br>0.5                                                                                           | 793<br>1<br>1.0                                                                                             | 954<br>2<br>1.5                                                                                                    | 2<br>1.5                                                                                | 1510w<br>2<br>1.5                                                                                                    |
| Fans<br>Defrost Load (amps)<br>Evaporating Temperature                                                                                                    | 601<br>1<br>0.5<br>-30°C                                                                                  | 793<br>1<br>1.0<br>-30°C                                                                                    | 954<br>2<br>1.5<br>-30°C                                                                                                    | 2<br>1.5<br>-30°C                                                                       | 1510w<br>2<br>1.5<br>-30°C                                                                                                    |
| Fans<br>Defrost Load (amps)<br>Evaporating Temperature<br>Refrigerant Control                                                                                                    | 601<br>1<br>0.5<br>-30°C<br>TEV                                                                           | 793<br>1<br>1.0<br>-30°C<br>TEV                                                                             | 954<br>2<br>1.5<br>-30°C<br>TEV                                                                                                    | 2<br>1.5<br>-30°C<br>TEV                                                                | 1510w<br>2<br>1.5<br>-30°C<br>TEV                                                                                                    |
| Fans<br>Defrost Load (amps)<br>Evaporating Temperature<br>Refrigerant Control<br>Refrigerant                                                                                                    | 601<br>1<br>0.5<br>-30°C<br>TEV<br>R404a                                                                  | 793<br>1<br>1.0<br>-30°C<br>TEV<br>R404a                                                                    | 954<br>2<br>1.5<br>-30°C<br>TEV<br>R404a                                                                                                    | 2<br>1.5<br>-30°C<br>TEV<br>R404a                                                       | 1510w<br>2<br>1.5<br>-30°C<br>TEV<br>R404a                                                                                                    |
| Fans<br>Defrost Load (amps)<br>Evaporating Temperature<br>Refrigerant Control<br>Refrigerant<br>Refrigerant Quantity                                                                              | 601<br>1<br>0.5<br>-30°C<br>TEV<br>R404a<br>1300g                                                         | 793<br>1<br>1.0<br>-30°C<br>TEV<br>R404a<br>1500g                                                           | 954<br>2<br>1.5<br>-30°C<br>TEV<br>R404a<br>2400g                                                                                                    | 2<br>1.5<br>-30°C<br>TEV<br>R404a<br>3200g                                              | 1510w<br>2<br>1.5<br>-30°C<br>TEV<br>R404a<br>3200g                                                                                                    |
| Fans Defrost Load (amps) Evaporating Temperature Refrigerant Control Refrigerant Refrigerant Quantity Electrical Supply                                                                           | 601<br>1<br>0.5<br>-30°C<br>TEV<br>R404a<br>1300g<br>230/1/50 –                                           | 793<br>1<br>1.0<br>-30°C<br>TEV<br>R404a<br>1500g<br>230/1/50 –                                             | 954<br>2<br>1.5<br>-30°C<br>TEV<br>R404a<br>2400g<br>400/3/50                                                                                                    | 2<br>1.5<br>-30°C<br>TEV<br>R404a<br>3200g<br>230/1/50 = 16amp                          | 1510w<br>2<br>1.5<br>-30°C<br>TEV<br>R404a<br>3200g<br>400/3/50                                                                                                    |
| Fans<br>Defrost Load (amps)<br>Evaporating Temperature<br>Refrigerant Control<br>Refrigerant<br>Refrigerant Quantity<br>Electrical Supply                                                         | 601<br>1<br>0.5<br>-30°C<br>TEV<br>R404a<br>1300g<br>230/1/50 –<br>13amp                                  | 793<br>1<br>1.0<br>-30°C<br>TEV<br>R404a<br>1500g<br>230/1/50 –<br>13amp                                    | 954<br>2<br>1.5<br>-30°C<br>TEV<br>R404a<br>2400g<br>400/3/50<br>16 amp per phase                                                                                                    | 2<br>1.5<br>-30°C<br>TEV<br>R404a<br>3200g<br>230/1/50 – 16amp                          | 1510w<br>2<br>1.5<br>-30°C<br>TEV<br>R404a<br>3200g<br>400/3/50<br>16 amp per phase                                                                                                    |
| Fans Defrost Load (amps) Evaporating Temperature Refrigerant Control Refrigerant Refrigerant Quantity Electrical Supply Power Consumption                                                         | 601<br>1<br>0.5<br>-30°C<br>TEV<br>R404a<br>1300g<br>230/1/50 –<br>13amp<br>Watts 913                     | 793<br>1<br>1.0<br>-30°C<br>TEV<br>R404a<br>1500g<br>230/1/50 –<br>13amp<br>Watts 1246                      | 954         2         1.5         -30°C         TEV         R404a         2400g         400/3/50         16 amp per phase         Watts 1922 Per Phase                                          | 2<br>1.5<br>-30°C<br>TEV<br>R404a<br>3200g<br>230/1/50 – 16amp<br>Watts                 | 1510w<br>2<br>1.5<br>-30°C<br>TEV<br>R404a<br>3200g<br>400/3/50<br>16 amp per phase<br>Watts 2242 Per Phase                                                                                       |
| Fans         Defrost Load (amps)         Evaporating Temperature         Refrigerant Control         Refrigerant         Refrigerant Quantity         Electrical Supply         Power Consumption | 601<br>1<br>0.5<br>-30°C<br>TEV<br>R404a<br>1300g<br>230/1/50 –<br>13amp<br>Watts 913<br>Amps 4.06        | 793<br>1<br>1.0<br>-30°C<br>TEV<br>R404a<br>1500g<br>230/1/50 –<br>13amp<br>Watts 1246<br>Amps 5.55         | 954         2         1.5         -30°C         TEV         R404a         2400g         400/3/50         16 amp per phase         Watts 1922 Per Phase         Amps 4.72 Per Phase              | 2<br>1.5<br>-30°C<br>TEV<br>R404a<br>3200g<br>230/1/50 – 16amp<br>Watts<br>Amps         | 1510w<br>2<br>1.5<br>-30°C<br>TEV<br>R404a<br>3200g<br>400/3/50<br>16 amp per phase<br>Watts 2242 Per Phase<br>Amps 5.35 Per Phase                                                                |
| Fans<br>Defrost Load (amps)<br>Evaporating Temperature<br>Refrigerant Control<br>Refrigerant<br>Refrigerant Quantity<br>Electrical Supply<br>Power Consumption<br>Power absorbed W                | 601<br>1<br>0.5<br>-30°C<br>TEV<br>R404a<br>1300g<br>230/1/50 –<br>13amp<br>Watts 913<br>Amps 4.06<br>900 | 793<br>1<br>1.0<br>-30°C<br>TEV<br>R404a<br>1500g<br>230/1/50 –<br>13amp<br>Watts 1246<br>Amps 5.55<br>1275 | 954         2         1.5         -30°C         TEV         R404a         2400g         400/3/50         16 amp per phase         Watts 1922 Per Phase         Amps 4.72 Per Phase         1920 | 2<br>1.5<br>-30°C<br>TEV<br>R404a<br>3200g<br>230/1/50 – 16amp<br>Watts<br>Amps<br>2240 | 1510w         2         1.5         -30°C         TEV         R404a         3200g         400/3/50         16 amp per phase         Watts 2242 Per Phase         Amps 5.35 Per Phase         2240 |

| Modular                                                                                                    |                                                                                                  |                                                                                                    |                                                                                                    |                                                                                                    |
|----------------------------------------------------------------------------------------------------|--------------------------------------------------------------------------------------------------|----------------------------------------------------------------------------------------------------|----------------------------------------------------------------------------------------------------|----------------------------------------------------------------------------------------------------|
|                                                                                                    | MBC75                                                                                            | MBC100                                                                                                    | MBC150                                                                                                    | MBC250                                                                                                    |
| Nominal Chilling Capacity                                                                                                    | 75Kg                                                                                             | 100Kg                                                                                                    | 150Kg                                                                                                    | 250Kg                                                                                                    |
| Duty @ -15°C                                                                                                    | 7kW                                                                                              | 8.5kW                                                                                                    | 11.5kW                                                                                                    | 21kW                                                                                                    |
| Fans                                                                                                    | 3                                                                                                | 3                                                                                                    | 3                                                                                                    | 6                                                                                                    |
| Fan Load                                                                                                    | 0.6kW                                                                                            | 0.6kW                                                                                                    | 0.6kW                                                                                                    | 1.2kW                                                                                                    |
| Defrost Load                                                                                                    | 0kW                                                                                              | 0kW                                                                                                    | 0kW                                                                                                    | 0kW                                                                                                    |
| Drain Connection                                                                                                    | 22mm                                                                                             | 22mm                                                                                                    | 22mm                                                                                                    | 22mm                                                                                                    |
| Evaporating Temperature                                                                                                    | -15°C                                                                                            | -15°C                                                                                                    | -15°C                                                                                                    | -15°C                                                                                                    |
| Refrigerant Control                                                                                                    | TEV (MOP @ +10°C)                                                                                | TEV (MOP @ +10°C)                                                                                                    | TEV (MOP @ +10°C)                                                                                                    | TEV (MOP @ +10°C)                                                                                           |
| Refrigerant                                                                                                    | R404a                                                                                            | R404a                                                                                                    | R404a                                                                                                    | R404a                                                                                                    |
| Inlet size                                                                                                    | 1/2"                                                                                             | 1/2"                                                                                                    | 1/2"                                                                                                    | TBS                                                                                                    |
| Outlet Size                                                                                                    | 1 1/8"                                                                                           | 1 1/8"                                                                                                    | 1 1/8"                                                                                                    | TBS                                                                                                    |
| Electrical Supply                                                                                                    | 230/1/50 – 13 A                                                                                  | 230/1/50 – 13A                                                                                                    | 230/1/50 – 13A                                                                                                    | 400/3/50 – 16A/ phase                                                                                       |
|                                                                                                    | MBCF75                                                                                           | MBCF100                                                                                                    | MBCF150                                                                                                    | MBCF250                                                                                                    |
| Nominal Chilling Canacity                                                                                                    | 751/~                                                                                            | 4001/-                                                                                                    | 4501/-                                                                                                    | 0501/                                                                                                    |
| Nominal Chinning Capacity                                                                                                    | /org                                                                                             | TUUKg                                                                                                    | 150Kg                                                                                                    | 250Kg                                                                                                    |
| Nominal Freezing Capacity                                                                                                    | 75Kg                                                                                             | 100Kg                                                                                                    | 150Kg                                                                                                    | 250Kg                                                                                                    |
| Nominal Freezing Capacity<br>Duty @ -30°C                                                                                                    | 75Kg<br>6                                                                                        | 100Kg<br>6.4                                                                                                    | 150Kg<br>9                                                                                                    | 250Kg<br>250Kg<br>18                                                                                        |
| Nominal Freezing Capacity<br>Duty @ -30°C<br>Fans                                                                                                    | 75Kg<br>6<br>3                                                                                   | 100Kg<br>6.4<br>3                                                                                                    | 150Kg<br>9<br>3                                                                                                    | 250Kg<br>250Kg<br>18<br>6                                                                                   |
| Nominal Freezing Capacity<br>Duty @ -30°C<br>Fans<br>Fan Load                                                                                                    | 75Kg<br>6<br>3<br>0.6kW                                                                          | 100Kg<br>6.4<br>3<br>0.6kW                                                                                                    | 150Kg<br>9<br>3<br>0.6kW                                                                                                    | 250Kg<br>250Kg<br>18<br>6<br>1.2kW                                                                          |
| Nominal Freezing Capacity<br>Duty @ -30°C<br>Fans<br>Fan Load<br>Defrost Load                                                                                                    | 75Kg<br>6<br>3<br>0.6kW<br>4 kW                                                                  | 100Kg<br>100Kg<br>6.4<br>3<br>0.6kW<br>4 kW                                                                                                    | 150Kg<br>9<br>3<br>0.6kW<br>4 kW                                                                                                    | 250Kg<br>250Kg<br>18<br>6<br>1.2kW<br>8 kW                                                                  |
| Nominal Freezing Capacity<br>Duty @ -30°C<br>Fans<br>Fan Load<br>Defrost Load<br>Drain Connection                                                                                               | 75Kg<br>6<br>3<br>0.6kW<br>4 kW<br>22mm                                                          | 100Kg<br>100Kg<br>6.4<br>3<br>0.6kW<br>4 kW<br>22mm                                                                                                    | 150Kg<br>9<br>3<br>0.6kW<br>4 kW<br>22mm                                                                                                    | 250Kg<br>250Kg<br>18<br>6<br>1.2kW<br>8 kW<br>22mm                                                          |
| Nominal Freezing Capacity<br>Duty @ -30°C<br>Fans<br>Fan Load<br>Defrost Load<br>Drain Connection<br>Evaporating Temperature                                                                    | 75Kg<br>6<br>3<br>0.6kW<br>4 kW<br>22mm<br>-30°C                                                 | 100Kg<br>100Kg<br>6.4<br>3<br>0.6kW<br>4 kW<br>22mm<br>-30°C                                                                                                    | 150Kg<br>9<br>3<br>0.6kW<br>4 kW<br>22mm<br>-30°C                                                                                                   | 250Kg<br>250Kg<br>18<br>6<br>1.2kW<br>8 kW<br>22mm<br>-30°C                                                 |
| Nominal Freezing Capacity<br>Duty @ -30°C<br>Fans<br>Fan Load<br>Defrost Load<br>Drain Connection<br>Evaporating Temperature<br>Refrigerant Control                                             | 75Kg<br>6<br>3<br>0.6kW<br>4 kW<br>22mm<br>-30°C<br>TEV (MOP @ +10°C)                            | 100Kg<br>100Kg<br>6.4<br>3<br>0.6kW<br>4 kW<br>22mm<br>-30°C<br>TEV (MOP @ +10°C)                                                                                   | 150Kg<br>9<br>3<br>0.6kW<br>4 kW<br>22mm<br>-30°C<br>TEV (MOP @ +10°C)                                                                              | 250Kg<br>250Kg<br>18<br>6<br>1.2kW<br>8 kW<br>22mm<br>-30°C<br>TEV (MOP @ +10°C)                            |
| Nominal Freezing Capacity<br>Duty @ -30°C<br>Fans<br>Fan Load<br>Defrost Load<br>Drain Connection<br>Evaporating Temperature<br>Refrigerant Control<br>Refrigerant                              | 75Kg<br>6<br>3<br>0.6kW<br>4 kW<br>22mm<br>-30°C<br>TEV (MOP @ +10°C)<br>R404a                   | 100Kg<br>100Kg<br>6.4<br>3<br>0.6kW<br>4 kW<br>22mm<br>-30°C<br>TEV (MOP @ +10°C)<br>R404a                                                                          | 150Kg<br>9<br>3<br>0.6kW<br>4 kW<br>22mm<br>-30°C<br>TEV (MOP @ +10°C)<br>R404a                                                                     | 250Kg<br>250Kg<br>18<br>6<br>1.2kW<br>8 kW<br>22mm<br>-30°C<br>TEV (MOP @ +10°C)<br>R404a                   |
| Nominal Freezing Capacity<br>Duty @ -30°C<br>Fans<br>Fan Load<br>Defrost Load<br>Drain Connection<br>Evaporating Temperature<br>Refrigerant Control<br>Refrigerant<br>Inlet size                | 75Kg<br>6<br>3<br>0.6kW<br>4 kW<br>22mm<br>-30°C<br>TEV (MOP @ +10°C)<br>R404a<br>1/2"           | 100Kg<br>100Kg<br>6.4<br>3<br>0.6kW<br>4 kW<br>22mm<br>-30°C<br>TEV (MOP @ +10°C)<br>R404a<br>1/2"                                                                  | 150Kg<br>9<br>3<br>0.6kW<br>4 kW<br>22mm<br>-30°C<br>TEV (MOP @ +10°C)<br>R404a<br>1/2"                                                             | 250Kg<br>250Kg<br>18<br>6<br>1.2kW<br>8 kW<br>22mm<br>-30°C<br>TEV (MOP @ +10°C)<br>R404a<br>1/2"           |
| Nominal Freezing Capacity<br>Duty @ -30°C<br>Fans<br>Fan Load<br>Defrost Load<br>Drain Connection<br>Evaporating Temperature<br>Refrigerant Control<br>Refrigerant<br>Inlet size<br>Outlet Size | 75Kg<br>6<br>3<br>0.6kW<br>4 kW<br>22mm<br>-30°C<br>TEV (MOP @ +10°C)<br>R404a<br>1/2"<br>1 1/8" | 100Kg         100Kg         6.4         3         0.6kW         4 kW         22mm         -30°C         TEV (MOP @ +10°C)         R404a         1/2"         1 1/8" | 150Kg         9         3         0.6kW         4 kW         22mm         -30°C         TEV (MOP @ +10°C)         R404a         1/2"         1 1/8" | 250Kg<br>250Kg<br>18<br>6<br>1.2kW<br>8 kW<br>22mm<br>-30°C<br>TEV (MOP @ +10°C)<br>R404a<br>1/2"<br>1 1/8" |

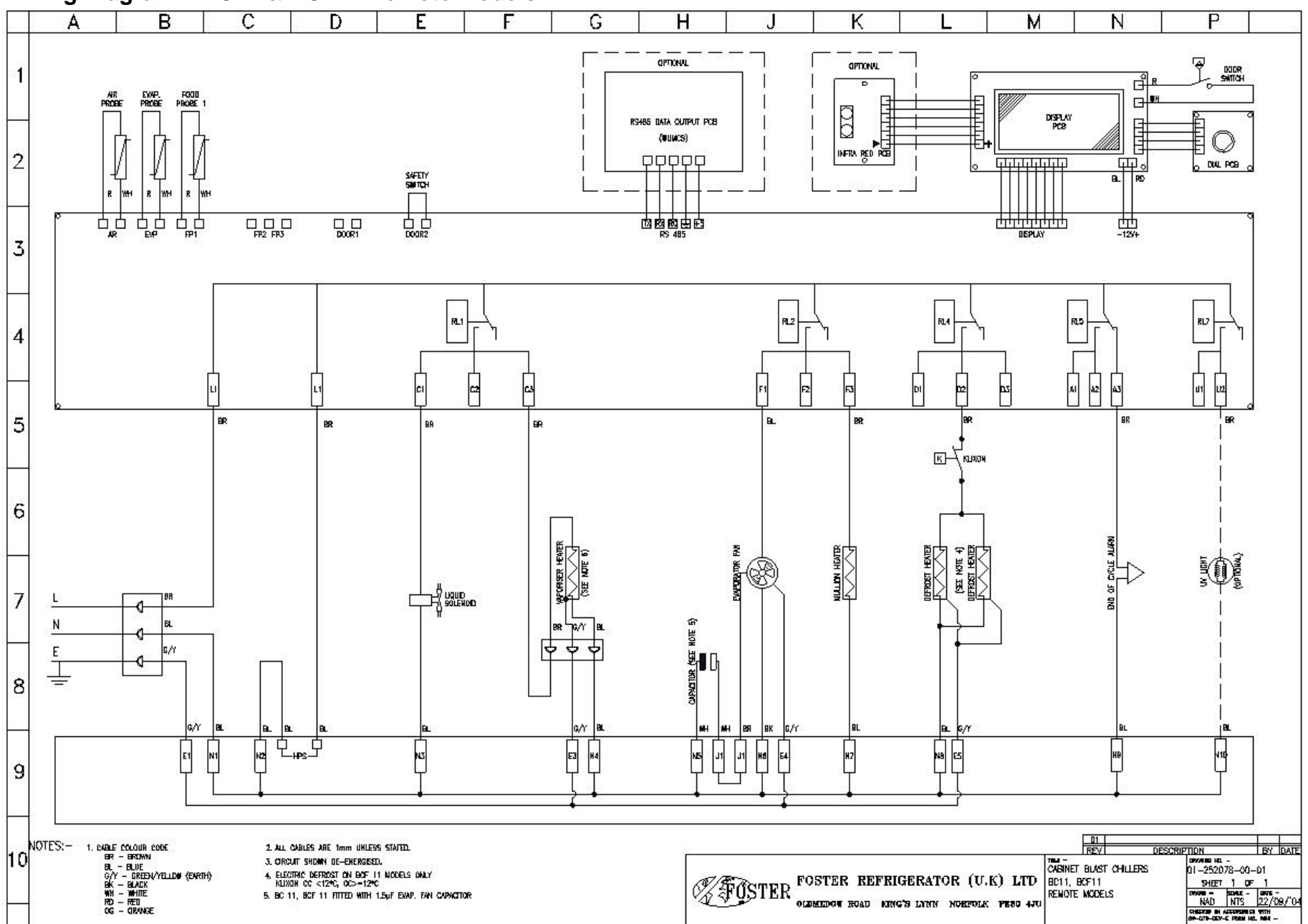

#### Wiring Diagram – BC11 & BCF11 Remote Models

#### Wiring Diagram - BC21, BCF21

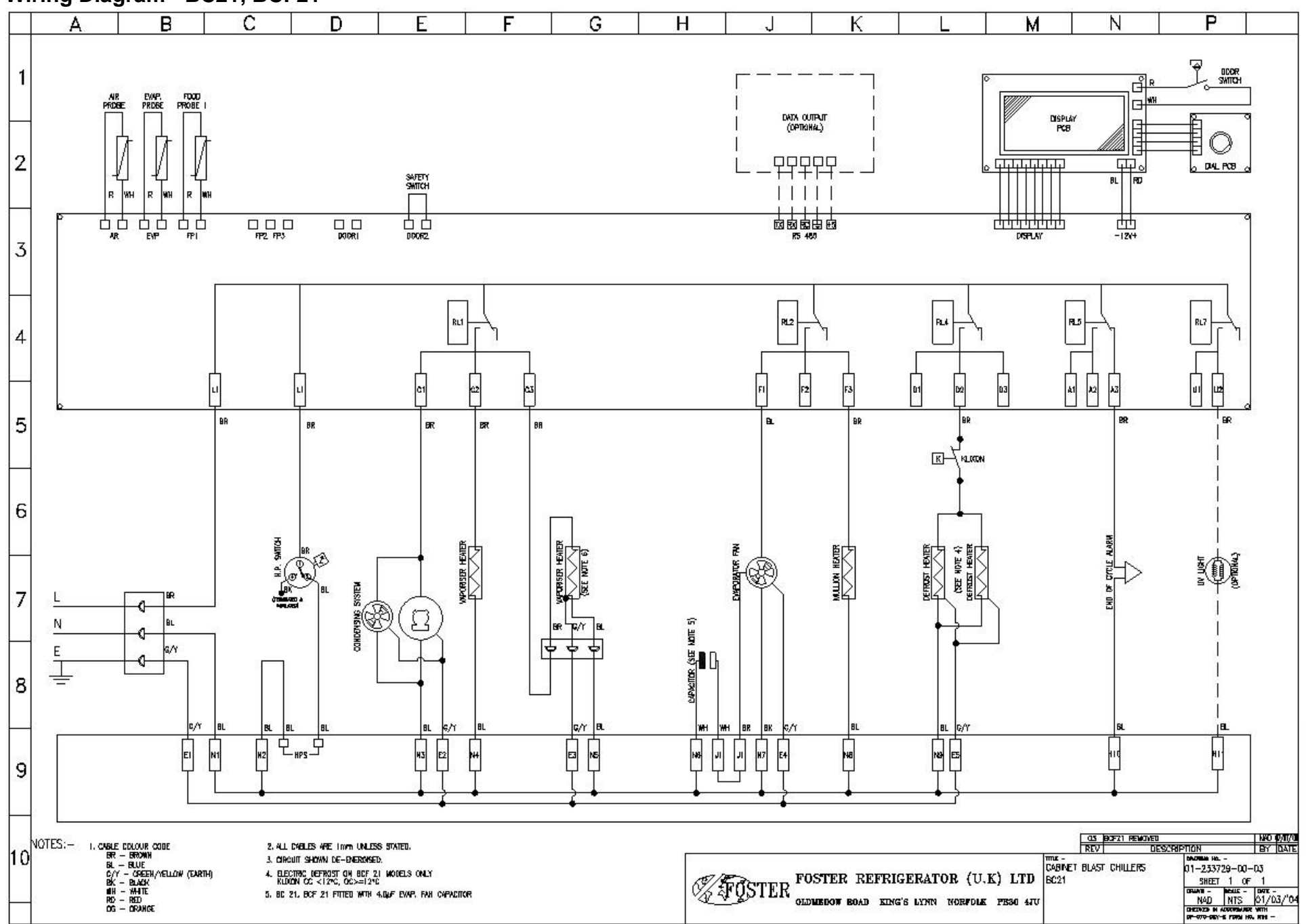

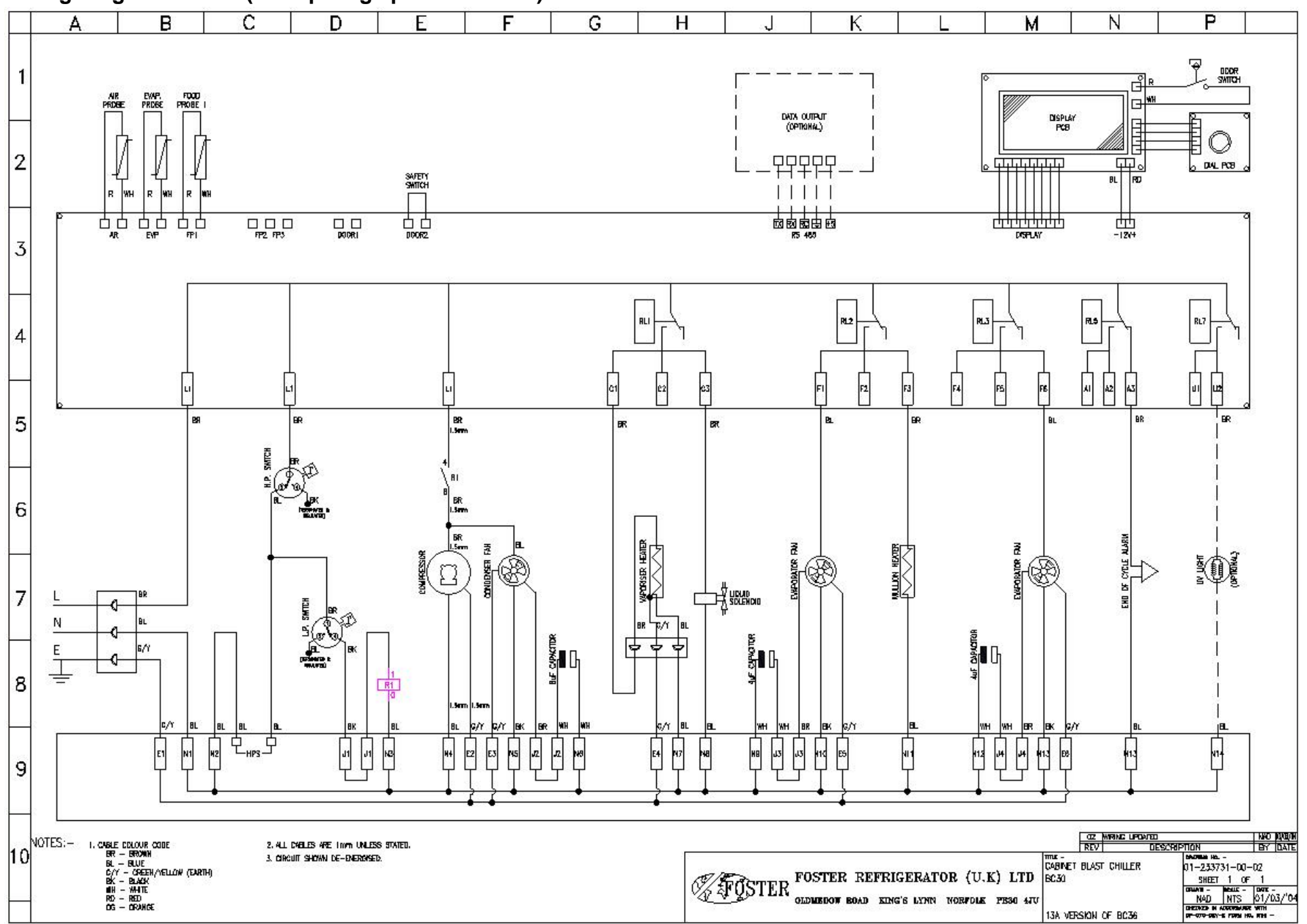

#### Wiring Diagram - BC36 (13amp singe phase version)

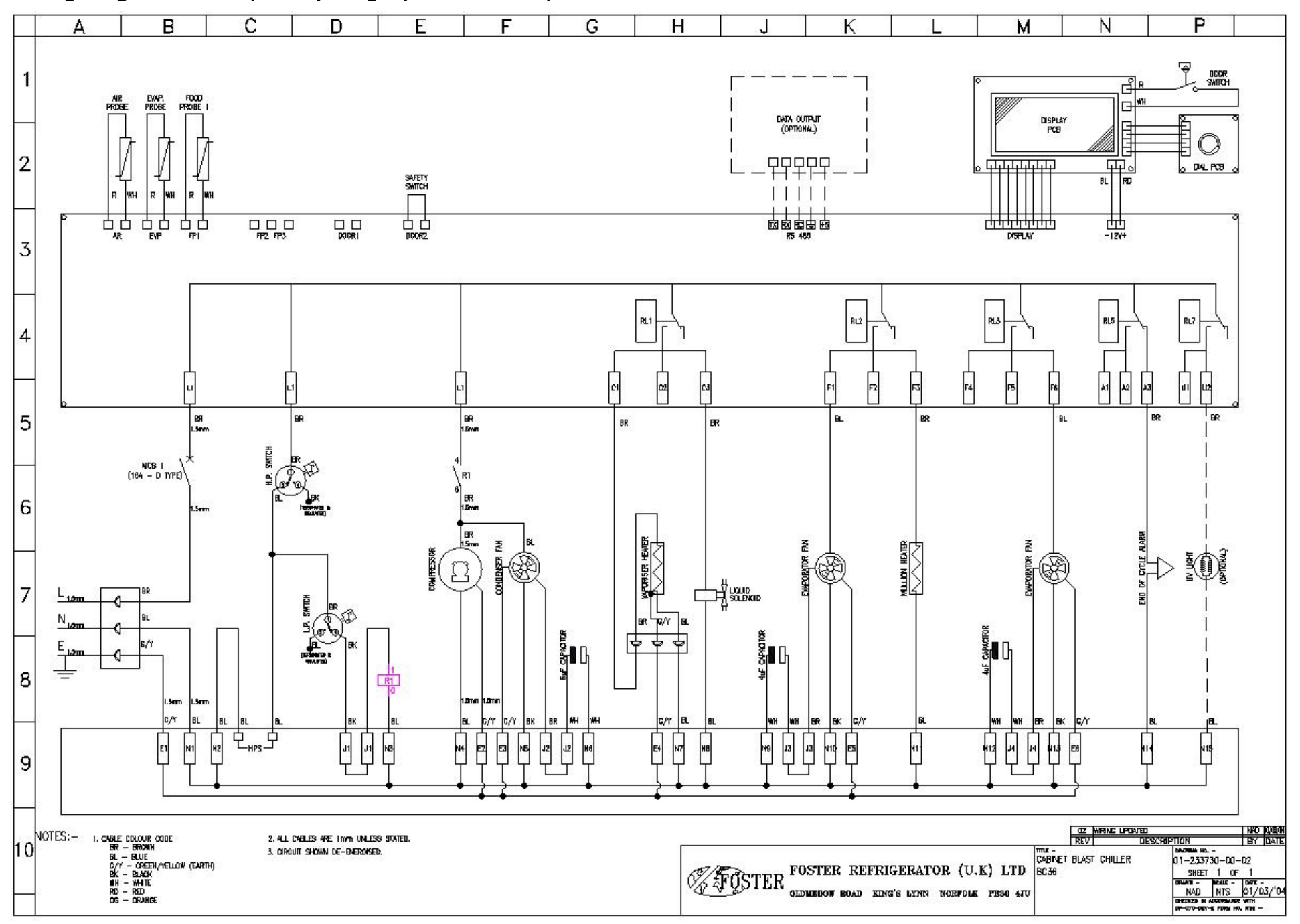

Wiring Diagram - BC36 (16 amp single phase version)

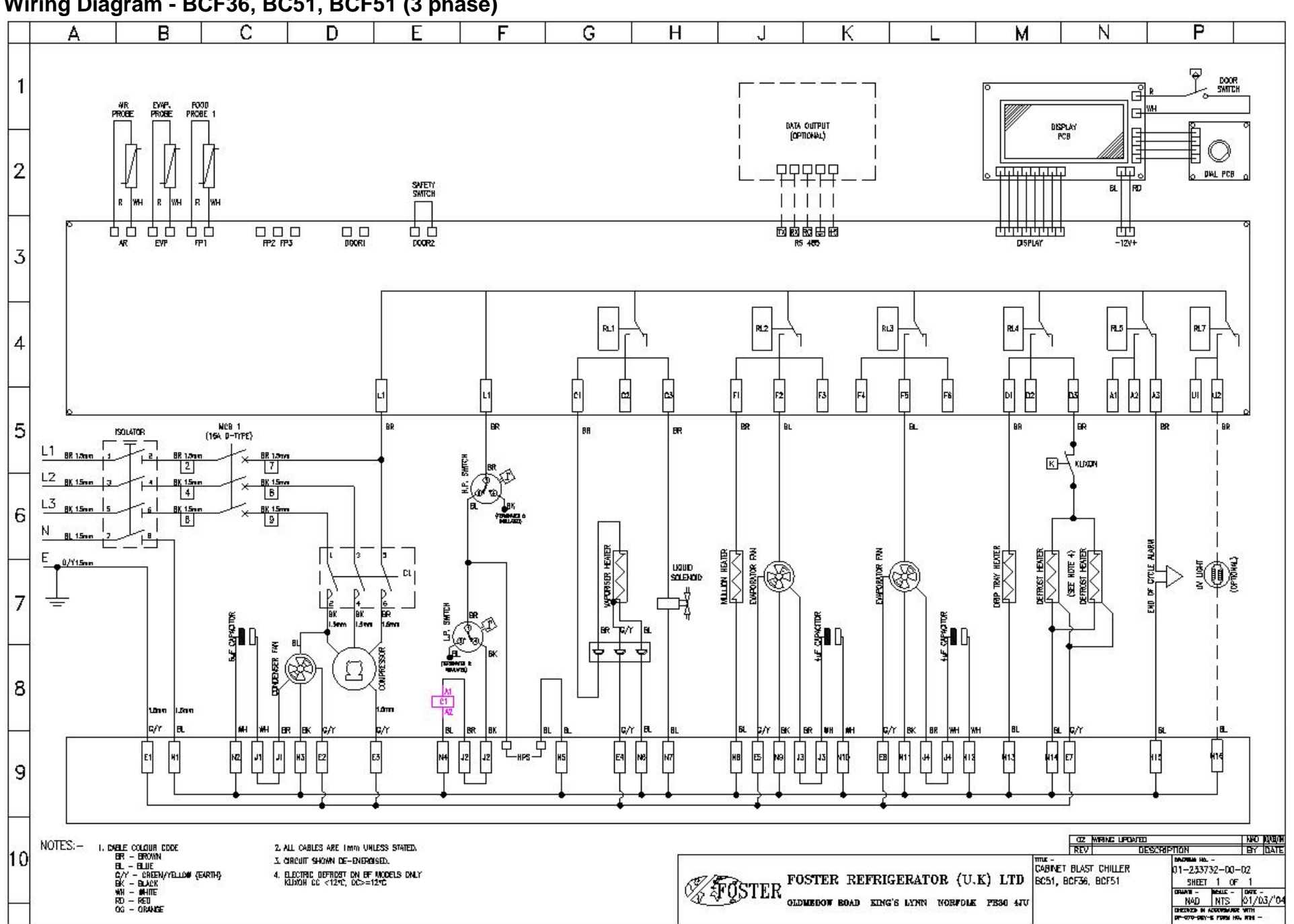

Wiring Diagram - BCF36, BC51, BCF51 (3 phase)

## **Troubleshooting**

| Problem                     | Possible Cause                                                                           | Solution                                                                                                    |  |
|-----------------------------|------------------------------------------------------------------------------------------|----------------------------------------------------------------------------------------------------|--|
|                             |                                                                                          |                                                                                                    |  |
| Compressor will not start   | No voltage in socket                                                                     | Use voltmeter to check                                                                                                    |  |
|                             | cut                                                                                      | Continuity                                                                                                    |  |
| Â                           | Defective electrical component:<br>thermostat, relay, thermal protector<br>etc           | Replace defective component                                                                                                    |  |
|                             | Compressor motor has a winding open or shorted                                           | Measure ohmic resistance of main<br>and auxiliary winding using<br>ohmmeter. Compare with correct<br>values                                                |  |
| <u>A</u>                    | Compressor stuck                                                                         | Change compressor                                                                                                    |  |
|                             | Temperature control contacts are<br>open                                                 | Repair or replace the contacts                                                                                                    |  |
|                             | Incorrect wiring                                                                         | Check wiring diagram and correct                                                                                                    |  |
|                             | Fuse blown or circuit breaker tripped.                                                   | Replace fuse or reset circuit breaker                                                                                                    |  |
|                             | Power cord unplugged                                                                     | Plug in power cord.                                                                                                    |  |
|                             | Controller set too high                                                                  | Set controller to lower temperature.                                                                                                    |  |
|                             | Cabinet in defrost cycle                                                                 | Wait for defrost cycle to finish                                                                                                    |  |
| The temperature is too cold | Controller is set at a very cold position                                                | Set to warmer position and check if<br>the compressor stops according to<br>controllers operating range.                                                   |  |
|                             | Controller does not disconnect the condensing unit                                       | Check the insulation of the thermostat. If problem persists, change the thermostat                                                                         |  |
|                             | Control contacts are stuck closed                                                        | Change the control. Check amperage load                                                                                                    |  |
|                             | Defective or incorrect temperature control                                               | Determine correct control and replace.                                                                                                    |  |
| The temperature is not cold | Controller is set at a very warm                                                         | Adjust to colder setting                                                                                                    |  |
|                             | Condenser is dirty                                                                       | Clean condenser                                                                                                    |  |
| $\bigwedge$                 | The refrigerator has been placed at an inadequate location                               | The unit must not be near stoves,<br>walls that are exposed to the sun, or<br>places that lack sufficient air flow.                                        |  |
| $\wedge$                    | Compressor is inefficient or there is<br>a high pressure due to the air in the<br>system | If there is air in the system, purge and recharge                                                                                                    |  |
|                             | Iced up evaporator coil                                                                  | Check temperature control,<br>refrigerant charge, and defrost<br>mechanism. Remove all ice<br>manually and start over.                                     |  |
|                             | Restriction in system                                                                    | Locate exact point of restriction and correct                                                                                                    |  |
|                             | The refrigerator has been overcharged with the refrigerant gas                           | Check to see if condensation or ice<br>crystals have formed on the suction<br>line. If so, charge with the correct<br>amount of gas.                       |  |
|                             | The refrigerant gas is leaking                                                           | Find the location of gas leak in order<br>to seal and replace the defective<br>component. Change the drier.<br>Perform a good vacuum and<br>recharge unit. |  |

|                                              | The evaporator and/or condenser fans are not working                            | Check electrical connections and<br>make sure that the fan blade isn't<br>stuck. Replace the fan motor if it<br>doesn't work.                                          |
|----------------------------------------------|---------------------------------------------------------------------------------|----------------------------------------------------------------------------------------------------|
|                                              | Blocking air flow                                                               | Re-arrange product to allow for<br>proper air flow. Make sure there is at<br>least four inches of clearance from<br>evaporator.                                        |
|                                              | Fuse blown or circuit breaker tripped                                           | Replace fuse or reset circuit breaker.                                                                                                    |
| Electrical Shocks                            | Wires or electrical components are in direct contact with metallic parts.       | Check for appropriate insulation on the connections of each component.                                                                                                 |
| Noise                                        | The refrigerator is not properly levelled                                       | Check if the noise goes away after you level the refrigerator                                                                                                    |
|                                              | The condenser is not fastened correctly. Copper tubing is in contact with metal | While the compressor is working,<br>check to see if metal parts are in<br>contact with one another and/or if<br>the screws that fasten the<br>condenser are tightened. |
|                                              | The evaporator and/or condenser fans are loose                                  | Check if the fans are securely<br>fastened. Also, check if the fan<br>blades are loose, broken or crooked.<br>If so, change the faulty blade.                          |
|                                              | Compressor has an internal noise                                                | If the noise persists after all other<br>measures have been taken, it may<br>be originating from the compressor.                                                       |
|                                              | Loose part(s)                                                                   | Locate and tighten loose part(s)                                                                                                    |
| Extreme condensation inside the refrigerator | Controller is set at a very cold position                                       | Set the controller to a warmer<br>position & check to see if<br>compressor stops as should.                                                                            |
|                                              | The outside environment's relative humidity is very high (over 75%)             | This type of occurrence is caused by local climatic conditions and not by the refrigeration unit.                                                                      |
|                                              | The refrigerator door won't shut completely                                     | Check the door and/or the magnetic gasket. Adjust the door hinges if needed; replace the gasket if broken.                                                             |
|                                              | The refrigerator had been placed at an inadequate location                      | The unit must not be near sources that produce too much heat.                                                                                                    |
| Condonging unit suns for long                |                                                                                 |                                                                                                    |
| periods of time                              | Prolonged door opening or door ajar                                             | Advise user to ensure doors are<br>closed when not in use and to avoid<br>opening doors for long periods of<br>time.                                                   |
|                                              | Door gasket(s) not sealing properly                                             | Ensure gaskets are snapped in<br>completely. Remove gasket and<br>wash with soap and water. Check<br>condition of gasket & replace if<br>necessary                     |
|                                              | Dirty condenser coil                                                            | Clean condenser coil                                                                                                    |
|                                              | Evaporator coil iced over                                                       | Unplug unit and allow coil to defrost.<br>Make sure thermostat is not set too<br>cold. Ensure that door gasket(s) are                                                  |

<u>Notes</u>

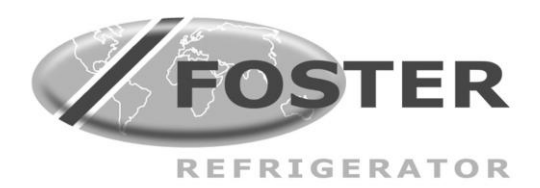

Foster European Operations

France Foster Refrigerator France SA Tel: (33) 01 34 30 22 22. Fax: (33) 01 30 37 68 74. Email: commercial@fosterfrance.com

Germany Foster Refrigerator Gmbh, Tel: (49) 781 990 7840. Fax (49) 781 990 7844. Email: info@foster-gmbh.de

Foster Refrigerator Oldmedow Road Kings Lynn Norfolk PE30 4JU

Tel: 0843 216 8833 Fax: 0843 216 4707 Website: www.fosterrefrigerator.co.uk Email: support@foster-uk.com

a Division of 'ITW (UK) Ltd'

BCHILLER04/SURF DIAL & CLICK/SM 10/10